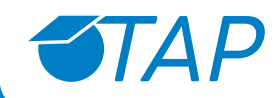

# ⊕ ⊕ Solution Solution S

Asignatura Matemáticas Prekínder a 4º Medio

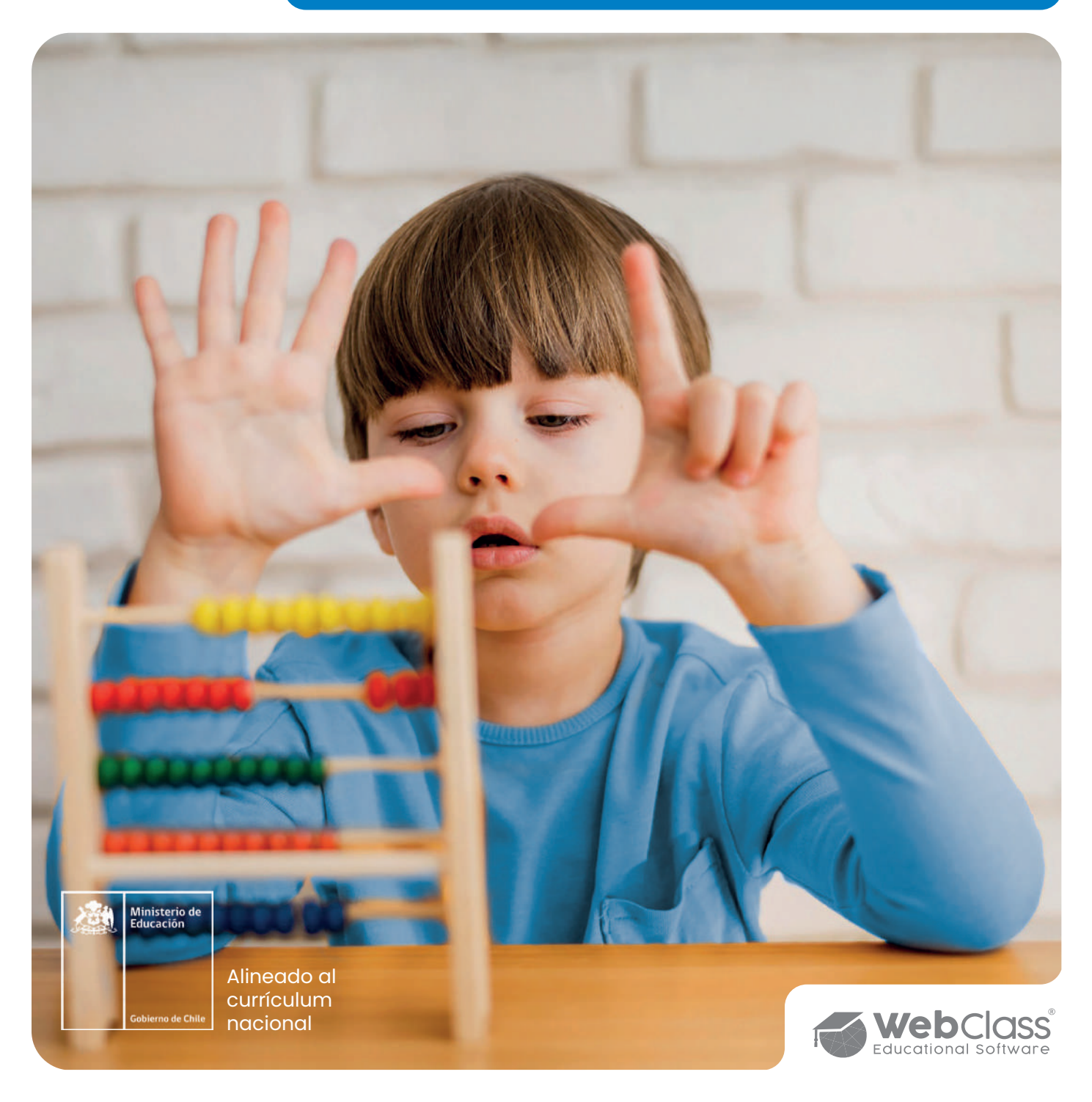

# Introducción

**¡Bienvenidos!** Nos emociona que estés aquí, listo para emprender un viaje transformador en la educación. Este manual es una herramienta clave para implementar la tecnología en las aulas educativas, de manera efectiva y creativa. Basado en el programa PINTEC 9001 de WebClass Educational Technologies, que ofrece un marco teórico robusto, a través de este documento guiaremos la práctica educativa a través del modelo de implementación TAP (Tecnología, Área de aprendizaje y Pedagogía).

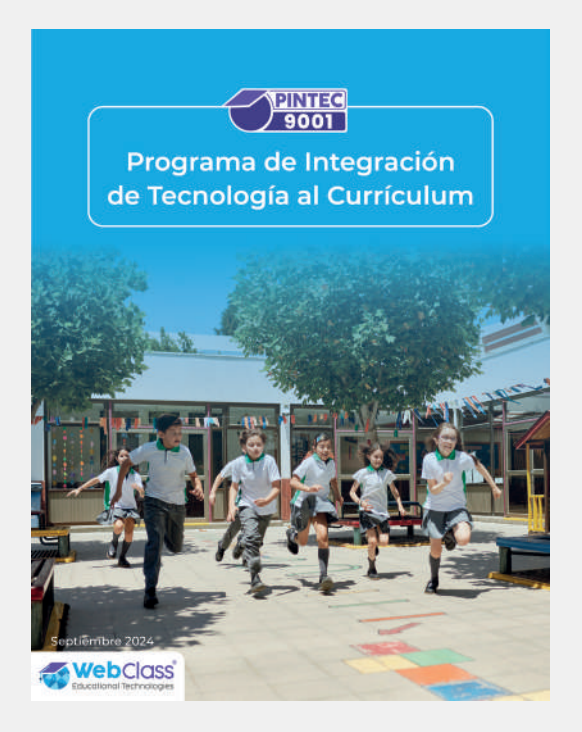

Imagina un Aula Universal, un entorno inclusivo donde todos los estudiantes, independientemente de sus capacidades, pueden acceder a un aprendizaje significativo. Este ideal se sustenta en principios que exigen nuestra atención y acción, como la Ley de Inclusión Escolar y el Diseño Universal para el Aprendizaje (DUA), que buscan eliminar barreras y garantizar la igualdad de oportunidades. En este sentido, unirse a nuestro proyecto en WebClass, se convierte en una respuesta proactiva y esencial a estas demandas educativas.

El modelo TAP es tu aliado en este proceso. Es un método estructurado que facilitará la integración de la tecnología en el aula, empoderando a profesores, apoderados y equipos directivos como verdaderos facilitadores del aprendizaje. Con esta metodología, derribaremos juntos los obstáculos en el proceso educativo, permitiendo que cada estudiante desarrolle sus habilidades de acuerdo con sus necesidades individuales. Además, el TAP fomenta una enseñanza adaptable y flexible, creando un ambiente donde

todos los estudiantes puedan prosperar y alcanzar su máximo potencial.

A lo largo de este manual, encontrarás herramientas prácticas y estrategias emocionantes que podrás implementar no solo en el aula, sino también en casa. Juntos, haremos de la tecnología un compañero en el viaje educativo, asegurando que cada estudiante brille.

¡Es hora de transformar la educación y dar pasos hacia un futuro lleno de posibilidades!

¡Comencemos esta emocionante aventura educativa juntos!

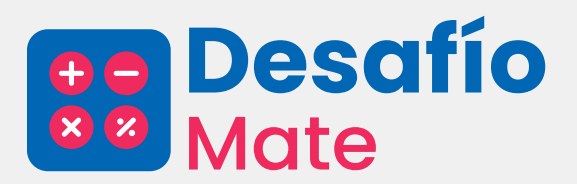

# Contenidos

# CAPÍTULO I Tecnología

| Pantalla de Inicio04     |
|--------------------------|
| Panel Visor de Niveles06 |
| Panel Visor de Nivel07   |
| Clase Interactiva08      |
| Entrenador Personal10    |
| Evaluador Personal12     |
| Medallero13              |
| Informe de avance14      |
| Informe de progreso15    |

# CAPÍTULO II Área de Conocimiento

| Pensamiento Matemático | 22 |
|------------------------|----|
| Decreto 67             | 24 |
| DPS                    | 25 |
| Decreto 83             | 26 |

# CAPÍTULO III Pedagogía Desafío Mate

| Proyección en clase      | 27 |
|--------------------------|----|
| Aprendizaje autodirigido | 36 |
| Aula invertida           | 44 |

#### PERFIL ESTUDIANTE Y APODERADO

| Pantalla de Inicio        | .18 |
|---------------------------|-----|
| Panel Visor de Niveles    | 18  |
| Ruta de Aprendizaje       | .19 |
| Mis Cuadernos             | .20 |
| Ni cuaderno de Matemática | 20  |
| Tarea asignada            | .21 |

# Desafío Mate

En el siglo XXI, la tecnología ha pasado a ocupar un rol protagónico en la educación, ofreciendo nuevas oportunidades para mejorar la calidad del aprendizaje y la enseñanza. El Modelo de Integración Tecnológica proporciona un marco conceptual que guía a los educadores en la incorporación eficaz de herramientas digitales dentro del aula. Este enfoque no solo se centra en el acceso equitativo a la tecnología, sino también en cómo las herramientas tecnológicas pueden potenciar habilidades críticas, personalizar el aprendizaje y fomentar la colaboración.

Desafío Mate diseñado por WebClass, en colaboración con la editorial Houghton Mifflin Harcourt (HMH), es un software interactivo de matemática alineado con el Currículum del MINEDUC. Utilizando la Metodología basado en el módulo 5E que incluye Estimulación, Exploración, Explicación, Ejercitación y Evaluación, Desafío Mate facilita un enfoque integral que mejora la enseñanza y el aprendizaje, promoviendo una comprensión más profunda y el desarrollo de habilidades matemáticas.

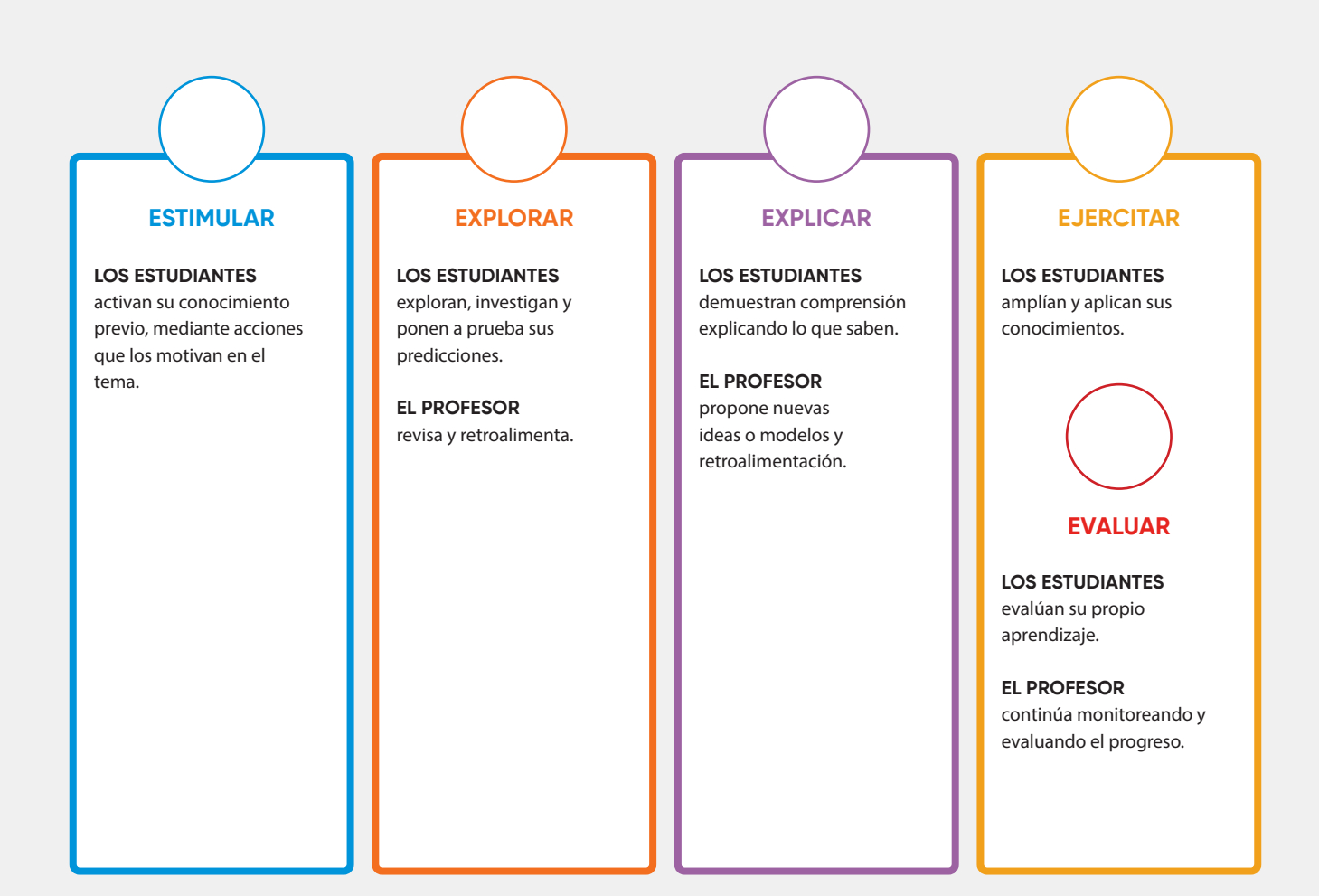

# Pantalla de Inicio (Perfil profesor y apoderado)

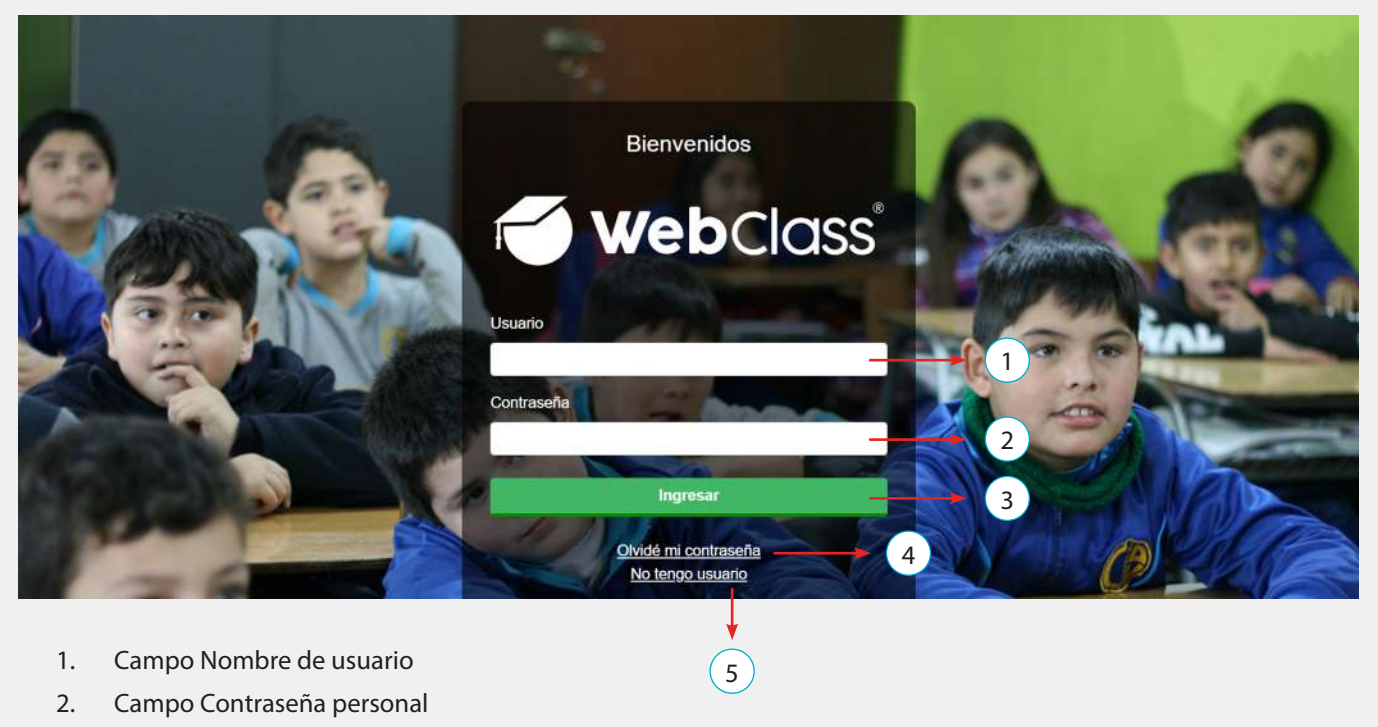

- 3. Botón Ingresar
- 4. Olvidé mi contraseña
- 5. No tengo usuario

# Pantalla de Inicio WebClass (Perfil profesor)

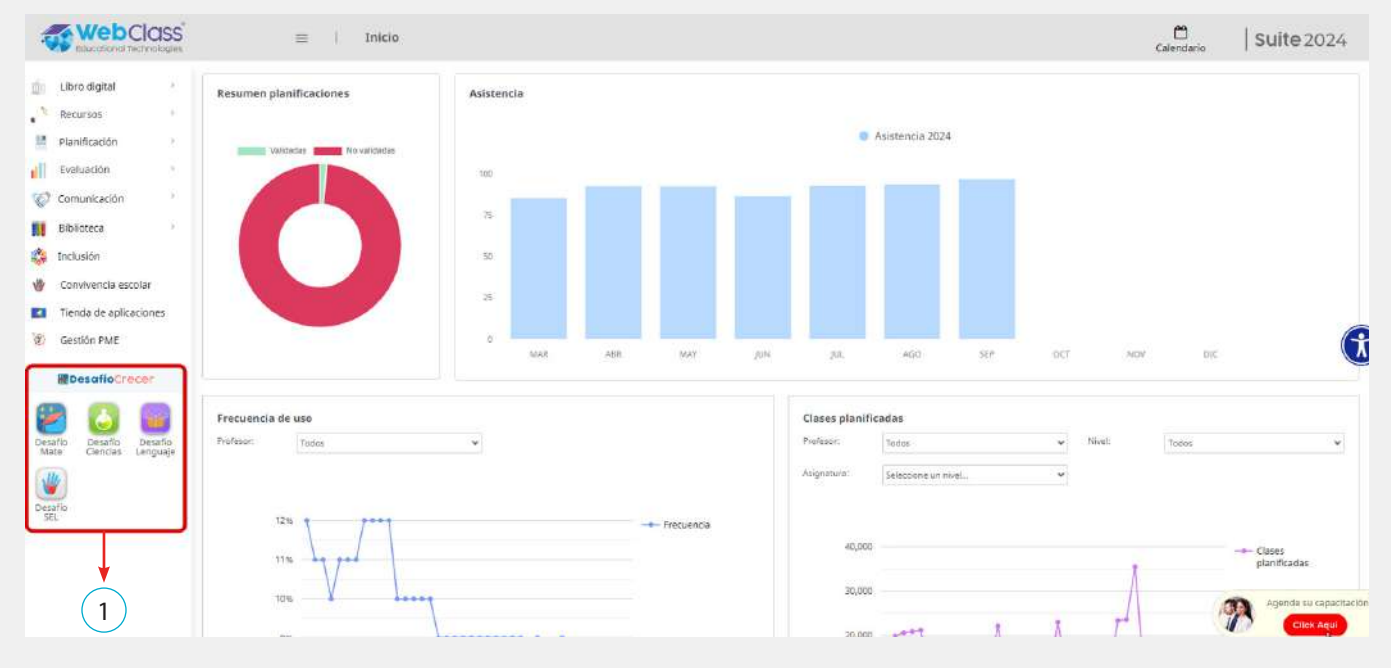

1. Panel de acceso Desafío Crecer.

# Panel visor de niveles (Perfil profesor)

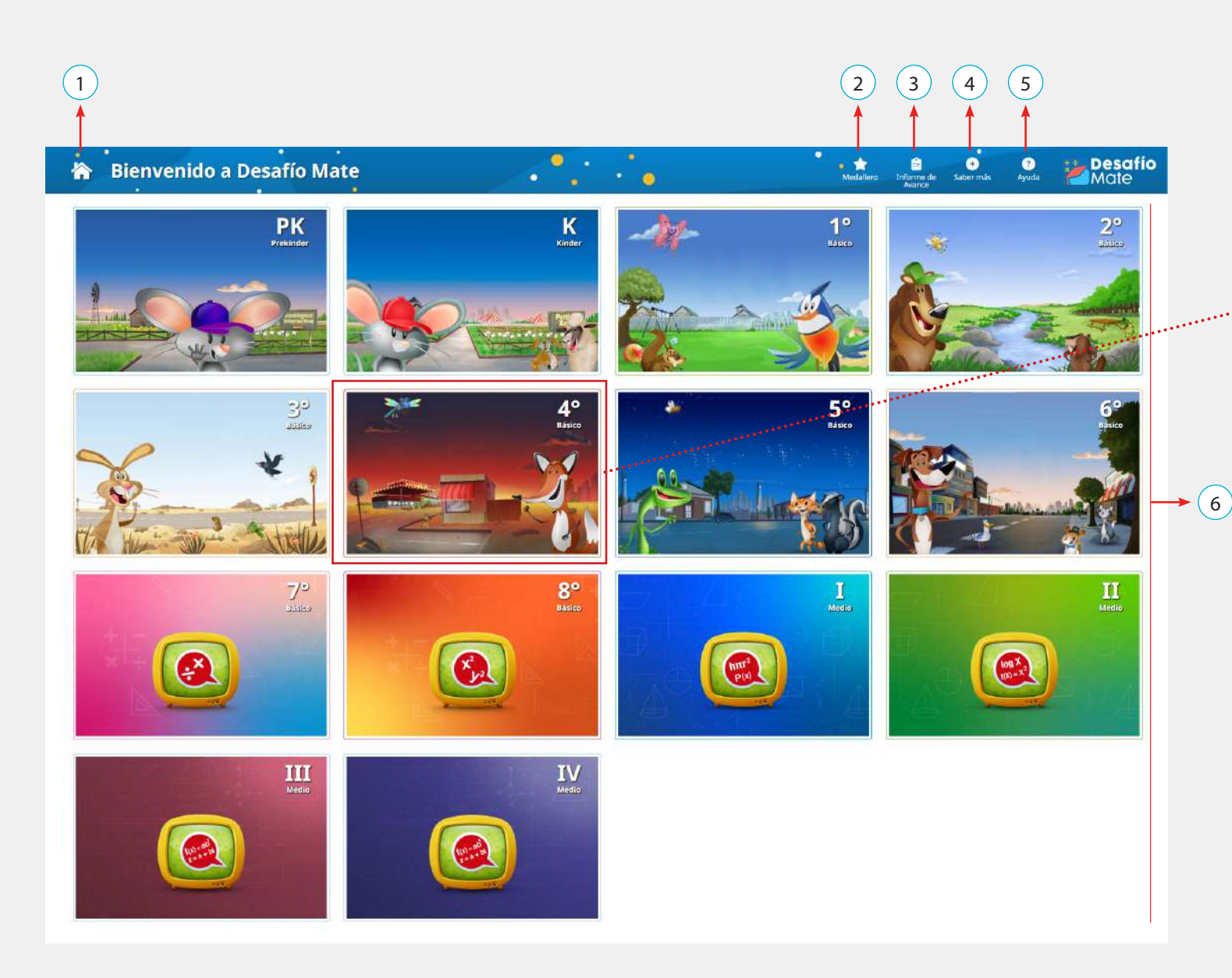

- 1. Botón Volver Inicio WebClass
- 2. Acceso Medallero
- 3. Acceso Informe de avance
- 4. Acceso Saber más
- 5. Acceso Ayuda
- 6. Panel de acceso niveles Desafío Mate

# Panel visor de nivel (Perfil profesor y apoderado)

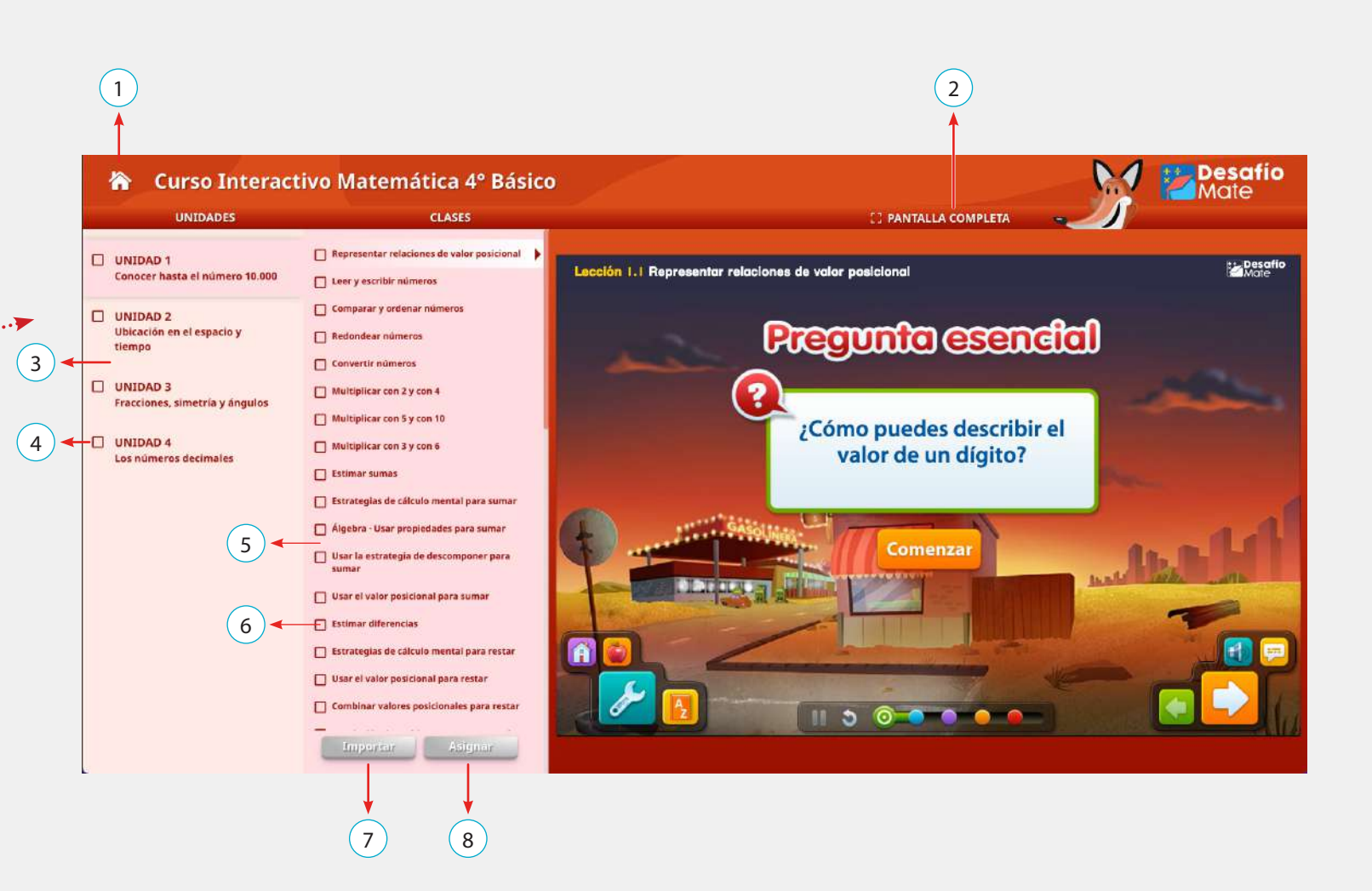

- 1. Botón Volver Panel Visor de Niveles
- 2. Función Pantalla completa
- 3. Listado de unidades de aprendizaje
- 4. Selector de unidad (Exclusivo Perfil Profesor)
- 5. Listado de clases interactivas
- 6. Selector de clase (Exclusivo Perfil Profesor)
- 7. Función Importar (Exclusivo Perfil Profesor)
- 8. Función Asignar (Exclusivo Perfil Profesor)

#### **Clase interactiva**

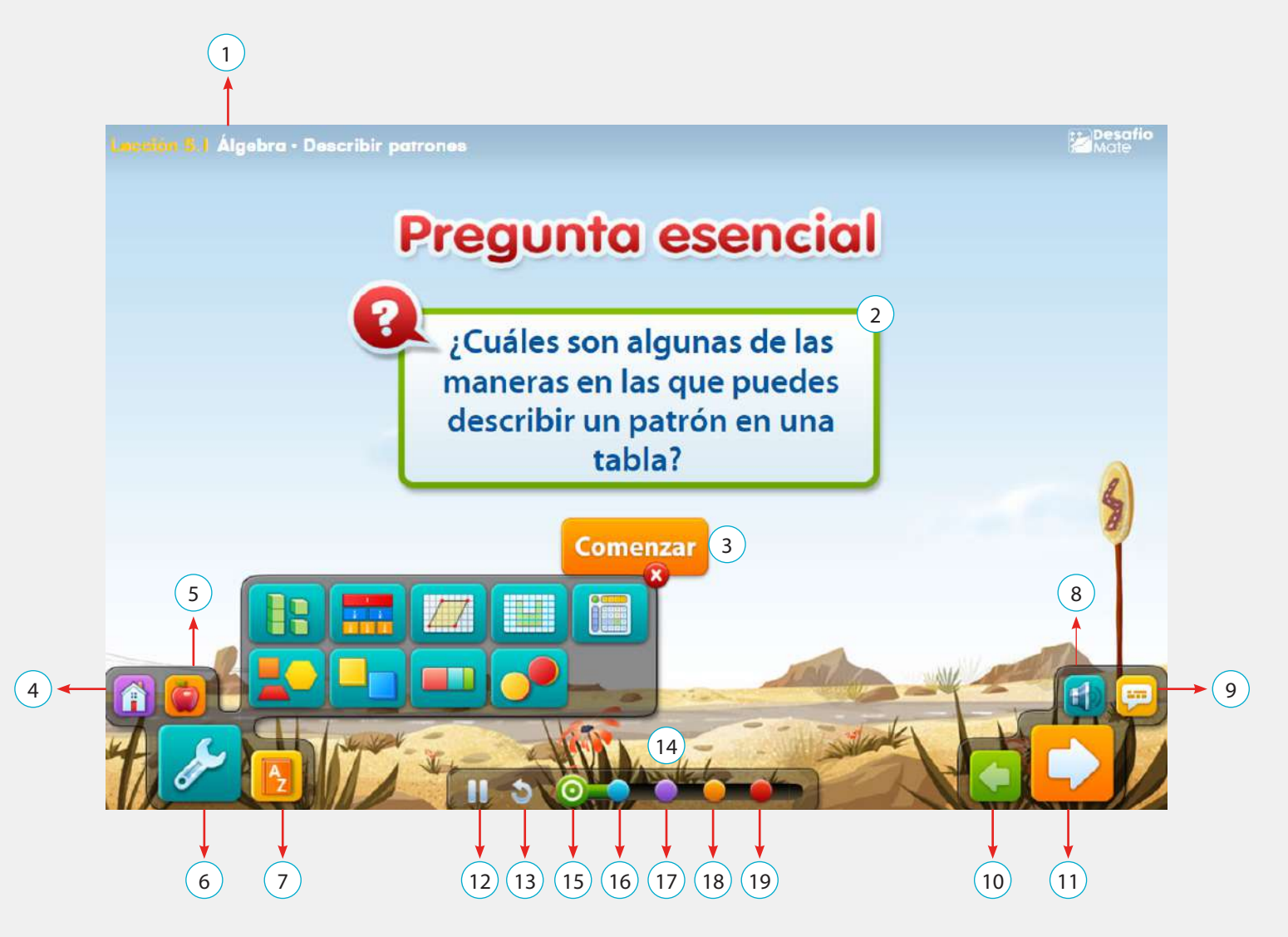

- 1. Nombre de la clase
- 2. Pregunta esencial
- 3. Botón Comenzar
- 4. Botón Inicio de la clase
- 5. Acceso Recurso para el maestro (Exclusivo perfil Profesor)
- 6. Acceso Herramientas
- 7. Acceso Glosario
- 8. Funcionalidad sonido
- 9. Funcionalidad subtítulo
- 10. Funcionalidad Ir anterior

- 11. Funcionalidad Ir siguiente
- 12. Funcionalidad Pausa
- 13. Funcionalidad Repetir
- 14. Panel Modelo instruccional 5E
- 15. Acceso Estimulación
- 16. Acceso Exploración
- 17. Acceso Explicación
- 18. Acceso Ejercitación
- 19. Acceso Evaluación

5. Acceso Recursos para el maestro (Exclusivo perfil Profesor)

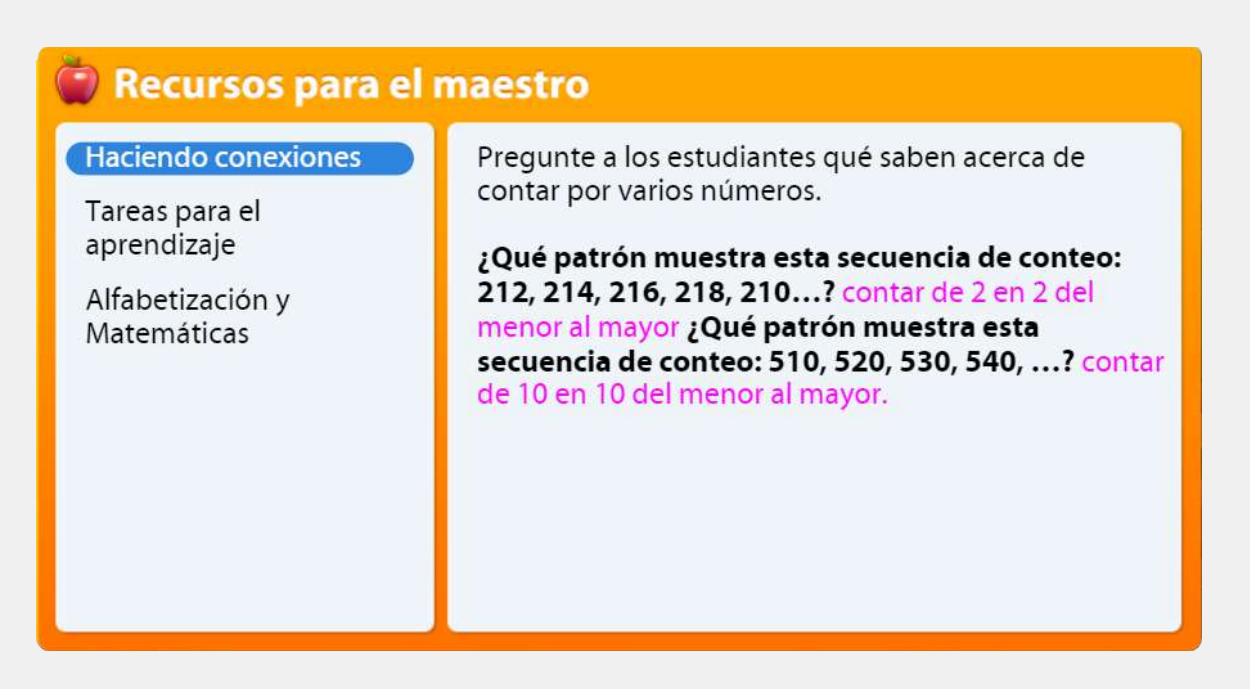

#### 6. Acceso Herramientas:

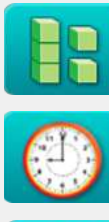

6.2 Reloj

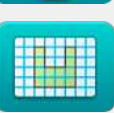

6.3 Cuadrícula

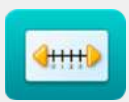

6.4 Recta numérica

6.1 Bloque base diez

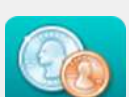

6.5 Dinero de juguete

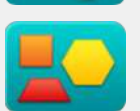

6.6 Figuras

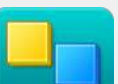

6.7 Fichas de 1 pulgada cuadrada

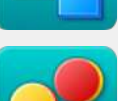

6.8 Fichas de colores

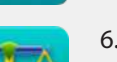

6.9 Balanza

|   |           | 6.10<br>y deo | Cuadrículas de fracciones<br>imales |
|---|-----------|---------------|-------------------------------------|
|   |           | 6.11          | Tablero de geometría                |
|   |           | 6.12          | Tiras de fracciones                 |
|   |           | 6.13          | Diagrama de tiras                   |
| • | 6.14 Fich | nas de e      | enteros                             |
|   | 6.15 Calo | culado        | ra científica                       |
|   | 6.16 Calo | culado        | ra gráfica                          |
|   | 6.17 Fich | nas de a      | álgebra                             |

Desafío Mate | 9

## Ejercitación

1. Acceso Entrenador personal

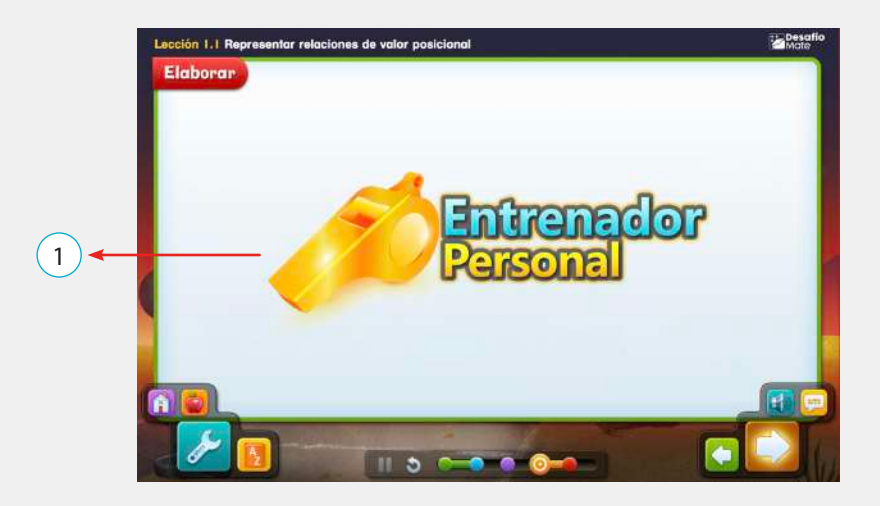

## **Entrenador personal**

| Entrenador Persor                                                                                  | al   Clase: Álgebra · Relacionar la multipl                                                                             | icación y la división (Pract | ica) 💉 🚽                                                              | ▶ 2                                                                          |
|----------------------------------------------------------------------------------------------------|----------------------------------------------------------------------------------------------------|------------------------------|-----------------------------------------------------------------------|------------------------------------------------------------------------------|
| 1 2                                                                                                |                                                                                                    |                              | <u> </u>                                                              | ► 3                                                                          |
| ¿Cuántos días hay er<br>representar la opera<br>Hay días en 4<br>¿Cuántas semanas s<br>Como 28 7 = | n 4 semanas? Resuelve el problema relacion<br>ción inversa.<br>4 semanas.<br>on 28 días?<br>21 días es igual a semanas. | ado para                     | Ver<br>ejemplo<br>Paso<br>a paso<br>Ver<br>video<br>Libro<br>Glosario | <ul> <li>4</li> <li>5</li> <li>6</li> <li>7</li> <li>8</li> <li>9</li> </ul> |
| Anterior                                                                                           | 11 ← I<br>Pregunta 2/2                                                                                                  | Comprobar<br>respuesta       | Imprimir                                                              | • 10                                                                         |
| 13                                                                                                 | 12                                                                                                    |                              | 15                                                                    |                                                                              |

- 1. Navegador de Preguntas
- 2. Funcionalidad Cerrar ventana
- 3. Funcionalidad Ver/Ocultar barra lateral
- 4. Acceso Ver ejemplo
- 5. Acceso Ver paso a paso
- 6. Acceso Ver video
- 7. Acceso Guía del estudiante
- 8. Acceso Glosario

- 9. Acceso Atributo curricular
- 10. Acceso Imprimir
- 11. Botón Comprobar respuesta
- 12. Número de pregunta en vista
- 13. Funcionalidad Ir pregunta anterior
- 14. Funcionalidad Ir pregunta siguiente
- 15. Botón Guardar y continuar (Solo en la última pregunta de la evaluación)

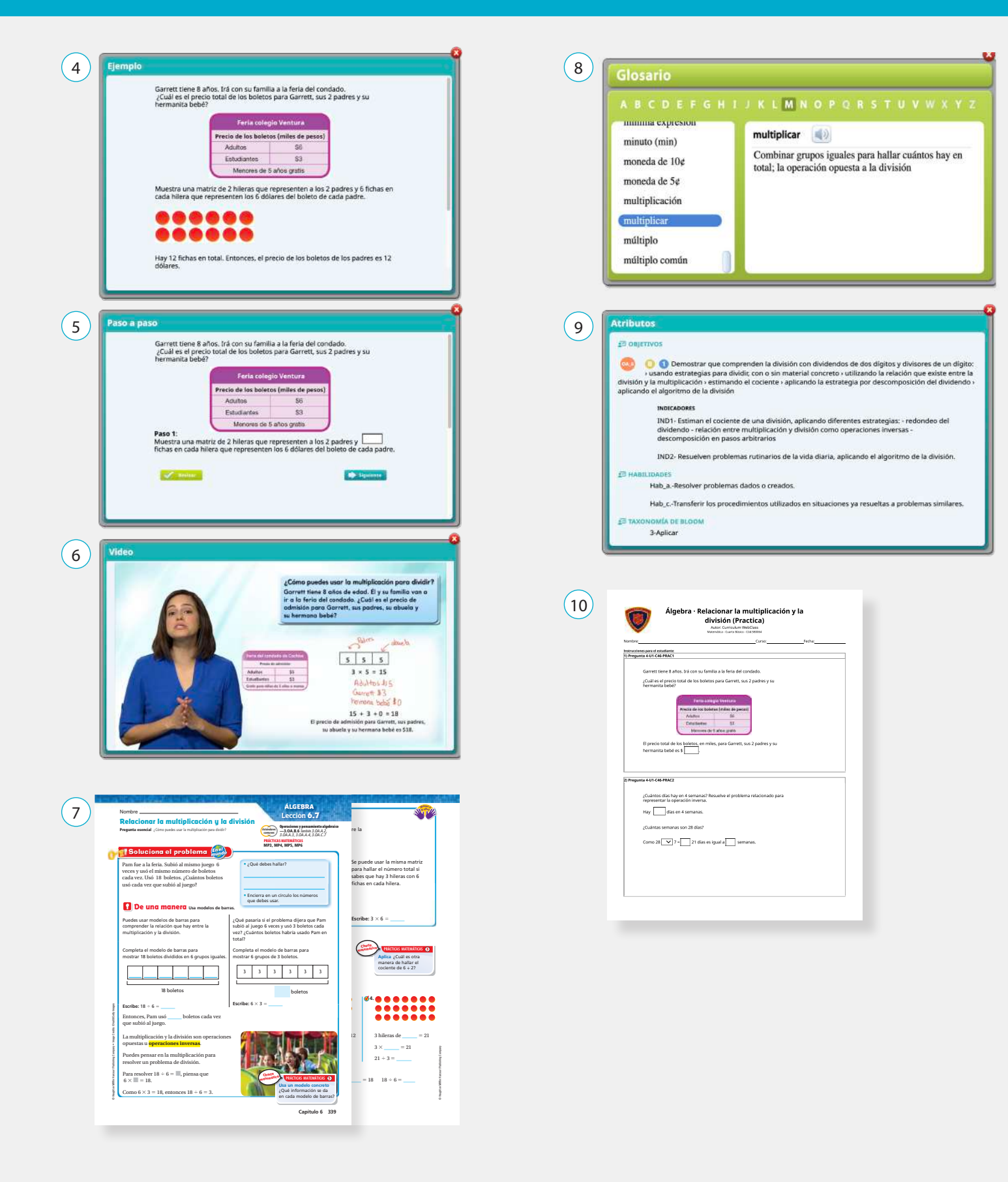

#### Evaluación

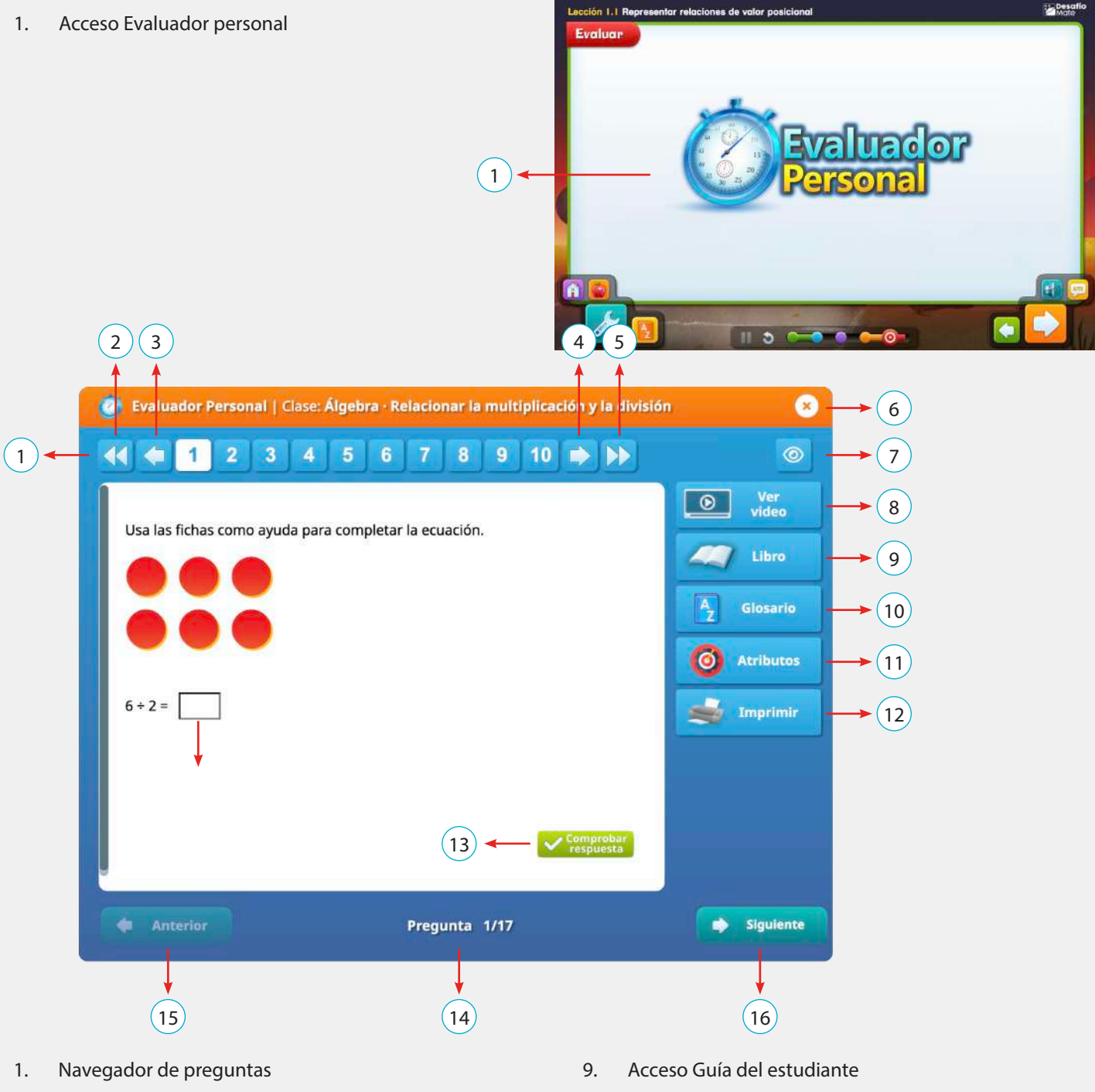

- 2. Botón lr primera pregunta
- 3. Botón Desplazador del navegador de preguntas a la izquierda
- 4. Botón lr última pregunta
- 5. Botón Desplazador del navegador de preguntas a la derecha
- 6. Funcionalidad Cerrar ventana
- 7. Funcionalidad Ver/Ocultar barra lateral
- 8. Acceso Ver video

- 10. Acceso Glosario
- 11. Acceso Atributo curricular
- 12. Acceso Imprimir
- 13. Botón Comprobar respuesta
- 14. Número de pregunta en vista
- 15. Funcionalidad Ir pregunta anterior
- 16. Funcionalidad Ir pregunta siguiente
- 17. Botón Guardar y continuar (Sólo en la última pregunta de la evaluación)

# Medallero (Perfil profesor)

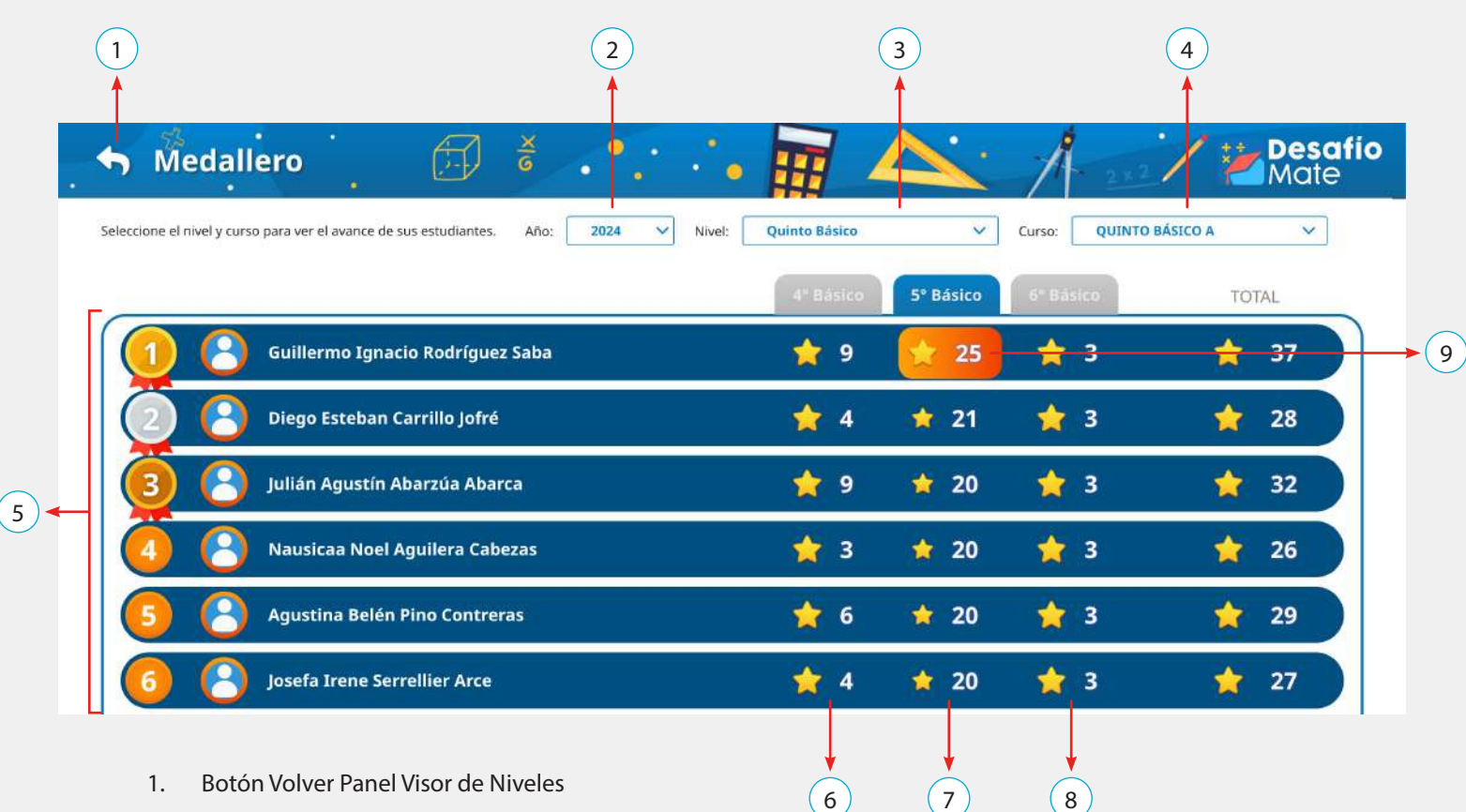

- 2. Selector Año de análisis
- 3. Selector Nivel de estudio en análisis
- 4. Selector Curso en análisis
- 5. Listado de estudiantes matriculados en curso en análisis
- 6. Cantidad de estrellas logradas por estudiante en el Nivel de enseñanza anterior
- 7. Cantidad de estrellas logradas por estudiante en el Nivel de enseñanza en curso
- 8. Cantidad de estrellas logradas por estudiante en el Nivel de enseñanza siguiente
- 9. Acceso panel de medallas por estudiante

|                                   |          |                                                                       | _        | - |
|-----------------------------------|----------|-----------------------------------------------------------------------|----------|---|
|                                   |          | Redondear a la decena o centena más próxima                           |          |   |
|                                   |          | Comparar y ordenar números                                            |          |   |
|                                   | _        | Redondear números                                                     | <u> </u> |   |
|                                   | UNIDAD 1 | El valor posicional y los patrones                                    | *        |   |
|                                   | 13       | El valor posicional de los números enteros                            | *        |   |
|                                   |          | Algebra - Potencias de 10 y exponentes                                | *        |   |
|                                   | UNIDAD 2 | Algebra · Patrones de multiplicación                                  | *        |   |
| RODRIGUEZ SABA GUILLERING ISNACID |          | Multiplicar por números de un dígito                                  | *        | F |
| NIVEL: 5" BÁSICO                  | UNIDAD 3 | Resolución de problemas - Multiplicar por números de dos dígitos      | *        | E |
| RANKING: 1 DE 34                  | 🚖 12     | Multiplicar usando la propiedad distributiva                          | *        | E |
| 101AL: + 13 DE + 135              |          | Multiplicar usando la forma desarrollada                              | *        |   |
|                                   | UNIDAD 4 | Multiplicar usando productos parciales 1                              | *        | F |
|                                   | 🛨 O      | Multiplicar usando el cálculo mental                                  | *        |   |
|                                   |          | Resolución de problemas - Problemas de multiplicación de varios pasos | *        | F |
|                                   |          | Multiplicar números de dos dígitos mediante la reagrupación           | *        | F |
|                                   |          | Multiplicar por decenas                                               | *        |   |
|                                   |          | Estimar productos                                                     | *        |   |
|                                   |          | Modelos de área y productos parciales                                 | *        | F |
|                                   |          | Multiplicar uranda renductos parcialar 2                              |          |   |

# Informe de avance (Perfil profesor)

|            | 5 6<br>Informe de Avance                              | 7          | •   |       |      | C.    | Ð    | (<br>والا  | 2    |        |      |            |             | •         |         | H       |         | (        | 3        |       |         | 1       | 7       | 2 ×  | 2                   | /       | 100    |                 | esa<br>late | fío |   |
|------------|-------------------------------------------------------|------------|-----|-------|------|-------|------|------------|------|--------|------|------------|-------------|-----------|---------|---------|---------|----------|----------|-------|---------|---------|---------|------|---------------------|---------|--------|-----------------|-------------|-----|---|
|            | Seleccione el nivel y curso para ver el avance de sus | estudiante | es. |       | Nive | t: [  | Quin | nto Básico | •    |        |      |            | ~           |           | Cun     | 50:     | Quint   | to BÁsic | 0 A      |       | ~       |         |         |      |                     |         |        |                 |             |     |   |
|            | Anzerior Actual                                       | Sigulente  | £   |       |      |       |      |            |      | 5      |      |            | Unida       | id 1      |         |         |         |          |          |       |         |         |         |      |                     | Uni     | idad 2 |                 |             |     | Ĩ |
|            | Clases Interactivas                                   | 1          | 1   | 3 4   | 5    | 67    | 8    | 9 10 11    | 12 1 | a 1    | 4 15 | 16         | 17 18 19 20 | 21 22 23  | 3 24 25 | 26 27 2 | 8 29 30 | an az aa | 34 35 36 | 37 38 | 39 40 4 | 1 42 43 | 44 45 4 | 6 47 | 48 49 5             | 0 51 57 | 53 54  | <u>95 56 57</u> | 58 59 60    | 61  | 1 |
| <u>г</u> Ө | AbarzŬa Abarca JuliÁn AgustÍn                         | 2          | ø   | 20 23 | 625  | • 0   | 0 0  | 1 253      | 8    | n 1    | 892  | <u>e</u> 1 | 1997-1      | 20.233    | 25 B    | 22 BA   | 00018   | 6 2/8    | 21/27    | • @   | dina ik | 26 R    | 7.23    | 6    | 92 - 18 a           | 0257    | 24 38  | 1 202           | 6.872       | 8   |   |
| 8          | Aguilera Cabezas Nausicaa Noel                        | 0          |     | 9 0   |      | . @   | 0 0  | 1 202.     |      |        |      |            | n sonts     |           |         | (* 51)  | 0.5615  | - 54     | 1.5.7    | • @   |         | 12 N    | . 53    |      | 18 19 19            |         | e 13   | 1.53            | 1.24        | 2   |   |
| 8          | Barrios Ingles SimÓn Ignacio                          |            | • • |       | 800  | . 0   | 0    |            |      |        |      |            | 8092 A      |           | a 8     | 01 EC   | 555263  |          | 843      | • @   |         | a 8     | 3 103   | e 18 | 3.63                | 0.53    | 8 B    | 3 63            | 91 X 34     | 8   | • |
| 8          | Berner Cerda Ignacia Pascal                           |            | 0 0 |       |      | - 0   | 0    |            |      |        |      |            | 9 x 9 x     | (r. 167). |         | 9 F.S   |         | - 454    | e la la  | •     |         | -       | a e a   |      | (4. 4) <del>3</del> |         |        | 6 k (4)         |             | - ( | R |
|            | CaamaÑo Rodríguez Clemente Andrés                     | 2          | 0   | 2 2   | 347  | . 0   | • •  | 1          |      | £7 - 3 |      |            | alesta a    | S) (53    | 22      | a 12    | 1       | : 233    | 516      | • •   |         | 6a 15   | 8 83    | : 12 | 71 IN               | 858     | 81 SS  | 6 5523          | 3 94        | •   | - |
| •          | CÁceres Berríos Franco Daniel Ignacio                 |            | 0   |       |      | . g   | 0    | )          | -(   | 8      | )    |            |             |           |         | 9. SS   |         | a 202    | 20225    | • @   |         |         |         |      | S 33                |         | a 25   | 2 552           |             |     |   |
| 8          | Campos Quinteros Amparo Maia                          |            | ø   | 6 X   | 692  | 13 25 | 12   | 1.1        | 8    | 57.1   |      | 3          |             |           |         | 0.50    | 51125   | 1.83     | 0.805    | • •   | -       |         | . 10    | 1    | 3 13                | 0.53    | a 8    | 5 635           | 11208       | 8   |   |
| 8          | Caro Becerra Camilo TomÁs                             |            | •   | e 18  | 040  |       | С    | )          | • (  | 9      | ).   | .e. 1      |             |           | <       | 04 × 0  |         | - +C+    | • • •    |       |         | c-      |         |      | 04 × 0              |         |        |                 | + (+)(+     |     |   |
| 8          | Carrillo Jofré Diego Esteban                          |            | o   | . 0   | -    |       |      |            | 2    |        |      |            | a. 22 a     |           | a 1     | a 13    |         |          | 1.11     | · •   |         |         | 1 103   |      | 14 A 15             |         | 54 FS  | 1 814           |             | 8   |   |
| Le         | Cerda Silva María Fernanda                            |            | 0   | •     | -    | . @   | 0 0  | 1 222      | 2    |        | 265  | 3          | ant s       | 2 \$3     | let a   | a 23    |         | e via    | diti.    | • •   |         |         |         |      |                     |         |        |                 |             |     |   |

- 1. Botón Volver Panel Visor de Niveles
- 2. Selector Nivel de estudio en análisis
- 3. Selector Curso en análisis
- 4. Listado de estudiantes matriculados en curso en análisis
- 5. Avance por estudiante en el Nivel de enseñanza anterior
- 6. Avance por estudiante en el Nivel de enseñanza en curso
- 7. Avance por estudiante en el Nivel de enseñanza siguiente
- 8. Símbolo que indica que la clase ha sido ejecutado por al menos un estudiante (Sólo cuando el estudiante ha ejecutado el evaluador de la clase)
- 9. Símbolo que indica que la clase no ha sido ejecutada por ningún estudiante

# Informe general de progreso (Perfil profesor)

|                        | 3                                                      | )                                                   |              |                                                                                |                                        | G Giobal              | 4 (                                       |           | 5 7            | 8    |
|------------------------|--------------------------------------------------------|-----------------------------------------------------|--------------|--------------------------------------------------------------------------------|----------------------------------------|-----------------------|-------------------------------------------|-----------|----------------|------|
|                        | Informe General de Progreso<br>Multiplicar con 5 y co  | on 10                                               |              |                                                                                |                                        |                       |                                           |           |                |      |
| Dato<br>Fesha<br>Profe | s de Evaluación<br>: 25/04/2024<br>ar 1<br>guncas : 22 | Curso : CUARTIC EÁSICO A<br>Adignatora : Matemática |              | Criterios de Evaluación<br>Puniaje Maurao : 22<br>Logro de Aprendizajo : 81.79 | Exigencia Nota 7.<br>Exigencia Nota 4. | .0 : 109%<br>.0 : 60% | Acciones<br>Expertar Imprimin<br>al Libro | Pescargar | Representación |      |
| N°                     | Nombre del Alumno                                      |                                                     | Antecedentes | Correctas                                                                      | Incorrectas                            | Omitidas              | Puntaje                                   | % Logro*  | Nota           | Prom |
| rome                   | io Total                                               |                                                     | 122          | 11                                                                             | 1                                      | 3                     | 17.08                                     | 81.7%     | 5.8            |      |
| 1                      | Aguas Curallanca Ana Solla                             |                                                     |              | 22                                                                             | 0                                      | 0                     | 21.7                                      | 98,6%     | 6.9            | *    |
| 2                      | Anumada González Fernando Alonso                       |                                                     |              | .20                                                                            | 2                                      | 0                     | 19,4                                      | (83.4%)   | 6.1            | *    |
| 3                      | Aliaga Mora Amanda Leonor                              |                                                     |              | 20                                                                             | 2                                      | D                     | 19.7                                      | 89,5%     | 6.2            | 1    |
| 4                      | Aravena Pavez Cristóbal León                           |                                                     |              | 22                                                                             | D                                      | 0                     | 21.7                                      | 98.6%     | 6.9            | C    |
| 5                      | Barrios Hermosilla Amaya Solange                       |                                                     | 100          | 21                                                                             | 1                                      | 0                     | 20.3                                      | 92/3%     | 6.4            | ~    |
| 6                      | Bizama Naturana Leonardo Ignacio                       |                                                     | 60 60        | 1.0                                                                            | (e                                     |                       | (9)                                       | *         | +              |      |
| 7                      | Brave Barra Ema Valentina                              |                                                     |              | 12                                                                             | Si                                     | 3 <b>4</b> 0          | 17                                        | 77/386    | 5.2            | 4    |
| g                      | Bustes Tero Amparo Emilia                              |                                                     |              | 15                                                                             | 7                                      | 0                     | 15                                        | 89,625    | 4.6            | *    |
| 9                      | Bustos Toro April Danae                                |                                                     |              | 20                                                                             | 2                                      | 0                     | 19                                        | 25:4%     | 6.0            | 1    |
| 10                     | Cabrera Valenzuela Liam Lautoro                        |                                                     | 60 60 2      | Ğ.                                                                             | 3                                      |                       |                                           | +         | 5              |      |
| 11                     | CalquIn GonzAlez Maite Andrea                          |                                                     | -            |                                                                                |                                        |                       | 1.00                                      |           |                | 1.10 |
| 12                     | Coll Urbina Fernanda Paz                               |                                                     |              | 21                                                                             | 3                                      | D                     | 25.7                                      | 25/15     | 6.6            | 1    |
| 13                     | Contreras Nazero Norencia Paz                          |                                                     |              | 13                                                                             | D                                      | :4                    | 18                                        | 618%      | 5.6            | *    |
| 14                     | Correjo Fritz Make Aguslina                            |                                                     | <u></u>      | 19                                                                             | o                                      | 3                     | 19                                        | 864%      | 6.0            | 1    |
| -                      | Escobar Guerrere Emilia Mia                            |                                                     |              | 1                                                                              | ٥                                      | -21                   | 1                                         | 483       | 1.2            | +    |
| 100                    | 211211002012002000000000000000                         |                                                     | 64 64 2      | 0                                                                              | 13                                     | 0                     | 9                                         | 20.035    | 1.0            | 4    |

- 1. Botón Volver Módulo Evaluación / Submódulo Informe de aprendizaje
- 2. Listado de estudiantes de nivel y curso en análisis
- 3. Acceso Informe General del estudiante
- 4. Acceso Informe General por pregunta
- 5. Acceso Informe por Objetivos de aprendizaje
- 6. Acceso Informe por Habilidades
- 7. Acceso Informe por Taxonomía de Bloom
- 8. Acceso Informe Remedial

#### 3. Acceso Informe General del estudiante

| Detaile Informe General Alumno<br>Jheler Giovanny Carrillo Cruz                                    |                                                      |                                                                                                    | Fedua 04/10/2004 |                                            |   |   |   |    |
|----------------------------------------------------------------------------------------------------|------------------------------------------------------|----------------------------------------------------------------------------------------------------|------------------|--------------------------------------------|---|---|---|----|
| Datos de la Evaluación<br>Numbre Conerti números.<br>Entre Canter Balan A<br>Alognetere : Metembra | Estadistik<br>Retiong de<br>Narrong de<br>Twompo tra | C35<br>Faarse : 111<br>room 112<br>mounda : 52 miljons Binanas 50 minuous 58 miljondes                                                                                                    |                  | Treasedge, d'Expecté per Ediption de Jacon |   |   |   |    |
| Nora                                                                                               | Logra cura<br>Logra cura<br>Logra euse               | Porcentaje de Logro (%)                                                                                                    | -                |                                            |   |   |   |    |
| Alumno vy Curso                                                                                    |                                                      | Alamo<br>Sodoree<br>Presse<br>Reg<br>Sodore<br>Sodoree<br>Sodoree<br>So | 73.6             | an advantation of the antiquery of         |   | ė |   |    |
| N" de Raspuestas<br>Alumno vo Curso<br>10<br>8                                                     |                                                      | ff" de Respuestas Convectas<br>Alumno va Curso                                                                                                    | B. 1 + 7         |                                            | L | L | 1 | ĵ, |
| Correctas     Consistan     Onvision                                                               |                                                      | Cuartor Researcy Carrillo Cruz                                                                                                    | 8.1              | · •                                        | 0 | 8 | 0 |    |

4. Acceso Informe General por pregunta

|                                      | Enforme General pac Preguntas<br>Convertir números                                                                  |                                                              |          |      |          |     |                                                  |             |      |                        |              |       |      |
|--------------------------------------|----------------------------------------------------------------------------------------------------|--------------------------------------------------------------|----------|------|----------|-----|--------------------------------------------------|-------------|------|------------------------|--------------|-------|------|
| Datos<br>Fecha<br>Profeso<br>N* Frég | de Evaluación<br>150/32/32/a Curros : Cuante Blason 6<br>7 Adgentur : Notemático<br>antas :11 Nivel : Cuanto Blason | Acciones<br>Descript Important<br>Respectatos<br>Respectatos | Impromit |      | Decorpir | 3   | Simbología<br>Correcta<br>Sin Ingre<br>Calificae |             |      | × Incernedi<br>Ormilda | 9            |       |      |
| N'                                   | Nombre dei Alumno                                                                                                   | Antecedentes                                                 | 1        | z    | 3        | 4   | 5                                                | 6           | 7    |                        | ,            | 10    | 11   |
|                                      | Portentaje de Respuestas Correctas                                                                                  |                                                              | 27%      | 35%  | 30%      | 27% | 30%                                              | <i>13</i> % | 3171 | 12%                    | 11.79        | 19.96 | jaha |
| 1                                    | Alvarado Ferrer Ema Sophia                                                                                          |                                                              | 1        | 10   | *        | 1   | ×.                                               | *           | 1    | ×                      |              | 0     | 0    |
| 31                                   | Alverez Parra Ismarial                                                                                              |                                                              | - 23     | ×    | *        | •   | 0                                                | 0           | 0    | 0                      | 0            | 0     | 0    |
| 2                                    | Arias Palion Diego Alejantro                                                                                        | 60                                                           | ×        | ×    | *        | ×   | <b>N</b> ×                                       |             | ×    | ×                      |              | ×     | 8    |
| 3                                    | Camilo Arraga Matlas Alejandra                                                                                      | 23                                                           | 3        | ÷.   | 6        | 10  | ×.                                               |             | 200  | ×                      | ( <b>x</b> ) | *     |      |
| 4                                    | Carrillo Cruz Jheler Giavanny                                                                                       | 2.                                                           | 3        | - 20 | 10       | ÷   | ж                                                | 14          | R.   | н                      | 14           | н     | 101  |
| 5                                    | Centille Azuaje Thiago                                                                                              | 2                                                            | 4        | -    | 41       | 4   | 4                                                | 4           | 4    |                        | 4            | 4     | 1    |
|                                      | Chery Solph Jonathan                                                                                                | ST 22.                                                       |          |      | 0        | •   | 0                                                | 0           | 0    | ٥                      | 0            | 0     | 0    |
| 7                                    | Rores Notta Sofia Alejandra                                                                                         | 100 20                                                       | *        | 10   | 2        | K.  | 1.45                                             | . 4         | 1    | ×                      | •            | 0     | 0    |
| 8                                    | Ruonmayor Hernandez Juan Jose                                                                                       | 50                                                           |          |      | +0       |     |                                                  |             |      |                        |              |       |      |
| 9                                    | Godey Ramirez Cristian Alexander                                                                                    | 25                                                           | ×        | 0    | 0        | 0   | 0                                                | 0           | 0    | 0                      | 0            | Ð     | 0    |
| 10                                   | Jeanty Michema                                                                                                    | 60                                                           | *        | н    | ×        | R.  |                                                  | ×           | 0    | 0                      | 0            | Ð     | 0    |
| 11                                   | La Aose Barcola Jadiel Maximiliano                                                                                  |                                                              | ×        |      | ×        | 14  | . ×.                                             | 4           |      | 1                      | 0            | *     |      |
| 12                                   | Letin Arreys Fernanda (hael                                                                                         |                                                              | Χ.       | 0    | 0        | 0   | 0                                                | 0           | 0    | 0                      | 0            | Ø     | 0    |
| 13                                   | Narin Dencardino Carlotta Sofia                                                                                     |                                                              | ×        | 0    | 0        | 0   | 0                                                | 0           | 0    | 0                      | •            | 0     | 0    |
| 14                                   | Naribos Munayco jade Emily                                                                                          | GU 🚉                                                         |          |      | 20       |     | -                                                |             |      | 5                      |              |       |      |

## 5. Acceso Informe por Objetivos de aprendizaje

| Informe par Objetture de Aneculta                                                                                                    | aie        |                |                                          | Sickel | 7 Prepures             | 🚱 Objetivos   | 📕 Hepliktades | A Bloom X Re | nted a                                                                                                    |                          |
|----------------------------------------------------------------------------------------------------|------------|----------------|------------------------------------------|--------|------------------------|---------------|---------------|--------------|----------------------------------------------------------------------------------------------------|--------------------------|
| Convertir Números                                                                                                    | din .      |                |                                          |        | Objection our ments of | ited de Lagos |               |              |                                                                                                    |                          |
|                                                                                                    |            |                |                                          |        |                        |               | total         | Description  |                                                                                                    |                          |
| Datos de Evaluación                                                                                                    |            |                | Acciones                                 |        | Tanta Incorporation    |               |               |              |                                                                                                    |                          |
| Fectua 15d03/2004                                                                                                    | Curso      | Custo Básica A | Imprimir Descargar Objetivos Adicionales |        | Objectives Reports     |               | 1.000         | Legenia      |                                                                                                    |                          |
| Profesor :<br>Nivel :Cuarto B/Sico                                                                                                    | Asignatura | :Matemática    | 🖨 🖶 o                                    |        |                        |               | * 800 (A)     |              | e organisti e e da la companya de la companya de la companya de la companya de la companya de la companya de l<br>La companya de la companya de la companya de la companya de la companya de la companya de la companya de la comp<br>partenda y desempenda de la companya de la companya de la companya de la companya de la companya de la companya | ania se<br>seliptor bara |
| N* Nombra del Alumno                                                                                                    |            |                | A Binto DE S                             |        |                        |               |               | Prom         |                                                                                                    |                          |
| and the second second sec |            |                |                                          |        |                        |               |               | 11.22        |                                                                                                    |                          |
|                                                                                                    |            |                | # 614                                    |        |                        |               |               | 21.39        |                                                                                                    |                          |
| A MARGOD HETTER ETHIC SOUTHIN                                                                                                    |            |                | 9228<br>00070                            |        |                        |               |               | 45.5%        |                                                                                                    |                          |
| 2 Alvarez Parta Bittarie                                                                                                    |            |                | 9.1%                                     |        |                        |               |               | 9.18 J       |                                                                                                    |                          |
| 2 Anas Pation Diego Alejandro                                                                                                    | 1201       |                | 0%                                       |        |                        |               |               | on 4         |                                                                                                    |                          |
| 🗧 🛃 Camilio Arraga Matias Alejandra                                                                                                    | -          |                | sesm                                     |        |                        |               |               | 94.5% T      |                                                                                                    |                          |
| 5 Camilio Cruz (heler Glovanny                                                                                                    | 10         |                | 62.6%                                    |        |                        |               |               | 53.6% 个      |                                                                                                    |                          |
| E Cassilio Azuaje Triago                                                                                                    | m12        |                | 100%                                     |        |                        |               |               | 100%         |                                                                                                    |                          |
| 7 Elera Rolah Imathan                                                                                                    | 22. Cal    |                | 06                                       |        |                        |               |               | aw 4         |                                                                                                    |                          |
| Firmes Morta Cola Alacantea                                                                                                    | 17. 17J    |                | 4596                                     |        |                        |               |               | at 25 T      |                                                                                                    |                          |
|                                                                                                    | 181        |                |                                          |        |                        |               |               | 1000         |                                                                                                    |                          |
| roemajo remances juanjese                                                                                                    | 10.0       |                | 8227                                     |        |                        |               |               | 2.11         |                                                                                                    |                          |
| Godoy Raininez Cristian Alexander                                                                                                    | -          |                | Cis                                      |        |                        |               |               | 01.4         |                                                                                                    |                          |
| 11 Peanty Micherna                                                                                                    | 60         |                | ow                                       |        |                        |               |               | on V         |                                                                                                    |                          |
| 12 La Rosa Bergola jediel Maximiliano                                                                                                    |            |                | 182%                                     |        |                        |               |               | 18.0% 🔸      |                                                                                                    |                          |

#### 6. Acceso Informe por Habilidades

| Silier                                                                       |                |                                  |                         |                           | 🖸 Good 💡 Pregunales 🛛 🚳 G | helen 🗶 Melekaki   | 🛦 thom 🗶 Benefiel                   |                  |                                                                                                    |
|------------------------------------------------------------------------------|----------------|----------------------------------|-------------------------|---------------------------|---------------------------|--------------------|-------------------------------------|------------------|----------------------------------------------------------------------------------------------------|
| Enforme per Habilitates<br>Convertir Números                                 |                |                                  |                         |                           |                           |                    |                                     |                  |                                                                                                    |
| Dates de Evaluación<br>Fecha IS/03/2024<br>Profeser :<br>NHAI : Cuento E4560 | Curso<br>Anges | Curto Basco A<br>Cura Melevalita | Azzianes<br>Inotroi Des | arger Rebildels Activeles |                           |                    |                                     |                  |                                                                                                    |
| N* Numbre del Alumno                                                         |                | # \$8840-180.0                   | # Biblico - Hally L     | er Bäske - Hab ju         | e" Bitika - Hotija        | er eltika - Habjo. | From.                               |                  |                                                                                                    |
| Porcentaje da Promado Alamito                                                |                | 25.8%                            | 20.9 %                  | 20.5 %                    | 11.5 N                    | 11.5 %             | 22%                                 |                  |                                                                                                    |
| 1 Alvanats Ferrer Enia Sochia                                                |                | 62.5%                            | 1054                    | .06                       | . ( <b>m</b> )            | 0%                 | 32 m 🕈                              |                  |                                                                                                    |
| 2 B Abana Parta bracele                                                      |                | 12.5%                            | 2%                      | 1.08                      | 0.0%                      | 0.0%               | 204 🗸                               |                  |                                                                                                    |
| 3 🖪 Arias Pabor Diege Akjantho                                               | 60             | 13h                              | 0%                      | 0%                        | 0N                        | 0%                 | The D                               |                  |                                                                                                    |
| 4 Centle Arraga Masias Algandro                                              | - Ta           | 62.5%                            | 100%                    | 33,3%                     | - ON                      | an.                | 21.25 <b>1</b>                      |                  |                                                                                                    |
| 5 🔁 Carrille Cruz (heler Gioverny                                            | 12             | 62.5%                            | 100%                    | 65.7%                     | 58N                       | 30%                | A                                   |                  |                                                                                                    |
| a 🔛 Čestilo Asieje Tiliego.                                                  | -              | 132%                             | TODA                    | TOPIC                     | 130%                      | 19216              | Habilidades con munor sivel de Loge | •                |                                                                                                    |
| 7 Chiey Polsty jonation                                                      | 2 40           | 0%                               | 1%                      | 0%                        | 0%                        | 0%                 |                                     | Ciel             | Descripción                                                                                                    |
| 8 Pares Mata Sofie Algiveire                                                 | 2.40           | 504                              | 0%                      | 22.7%                     | 0%                        | an                 |                                     |                  | Using the two on the transfer the con-                                                                                                    |
| 9 Riemayor Hemandezian jose                                                  | 50             |                                  |                         |                           | -                         |                    | 47 Bilezo - Habji szire             |                  | correction and a second second s |
| 10 Quely Ranino Otalian Accumber                                             | 10             | (25)                             | (%                      | 05                        | an .                      | - 274              | - y portes                          |                  |                                                                                                    |
| 11 P porcy Michena                                                           | 40             | 12h                              | 175                     | 0%                        | an .                      | 0%                 | Habilidades izzonta                 |                  |                                                                                                    |
| 12 📔 La Francilieratula jadial Massimiliano                                  |                | 25%                              | 100%                    | 04                        | 0%                        | 0%                 |                                     | Card             | Lawredge                                                                                                    |
| 13 💾 Laur Antijo Farrianda Juai                                              |                | 7%                               | 0%                      | .06                       | 98                        | 0%                 |                                     |                  | Vorslein we studob de av                                                                                                    |
| 14 Paris Recordina Cartaka Salla                                             |                | .0%                              | 0%                      | .0%                       | gn.                       | 0%                 |                                     | 4" Bisno - Habys | time de représentación a chra-<br>par ejempto de lo concreto a                                                                                                    |
| 19 🖪 Darites Nanayaajada bridy                                               | 2. 40          |                                  |                         |                           |                           |                    |                                     |                  | la simbólica, y vicenarus)                                                                                                    |

#### 7. Acceso Informe por Taxonomía de Bloom

| to Voluer                                                                    |                                  |                                                                                                    | . Dese      | ? mgama 🚳 0 | gevee 🗶 kuthtaha       | 🔺 Sten 🗶 Arnelar       |             |             |
|------------------------------------------------------------------------------|----------------------------------|----------------------------------------------------------------------------------------------------|-------------|-------------|------------------------|------------------------|-------------|-------------|
| Diforme per Tavaramia de Bla<br>Convertir Número                             | om<br>IS                         |                                                                                                    |             |             |                        |                        |             |             |
| Dates de Rusiauctión<br>Petre : 15050024<br>Pedrase :<br>Révé : Cuarto Basco | Curros Cuel<br>Asignatura : Rata | n Baco A anger a becarger a second anger a second a second a secon | Added and a |             |                        |                        |             |             |
| N* Nombre del Alumno                                                         |                                  | ar Bácca - 2                                                                                                    |             | e isisto-1  |                        | Prom.                  |             |             |
| erentaje de Promedio Alarmo                                                  |                                  | 29.4 %                                                                                                    |             | 31.5 %      |                        | 21.2%                  |             |             |
| Awrado Ferrier Envir Sophia                                                  |                                  | 12.7%                                                                                                    |             | cm          |                        | rt.300 T               |             |             |
| Norse Party Binarial                                                         |                                  | 1229                                                                                                    |             | 0%          |                        | sim \$                 |             |             |
| Aries Priken Diega Alephonia                                                 | 60                               | \$1L                                                                                                    |             | a.          |                        | n. 4                   |             |             |
| Carrillo Arraiga Mattere Aleja estre                                         | 2                                | \$225                                                                                                    |             | 33.5%       |                        | 47,000 🕈               |             |             |
| Centio Cou Feder Oswarray                                                    | 21                               | 123.6%                                                                                                    |             | 66.711      |                        | 64.0% T                |             |             |
| Carrie Arage Wage                                                            | 2                                | 120%                                                                                                    |             | 100%        |                        | T etcc                 |             |             |
| Chiry Robot (Scharbart                                                       | 1. 40                            | 19                                                                                                    |             | 0%          |                        | 200 W                  |             |             |
| Pipers Manualsofa Aligentia                                                  | 2 60                             | 62.5%                                                                                                    |             | 0%          |                        | 21.29 T                |             |             |
| Danmayar Hemanika (ass)                                                      | 60                               |                                                                                                    |             |             |                        |                        |             |             |
| Completion Children Alexander                                                | 22                               | 814                                                                                                    |             | 0%          |                        | an de                  |             |             |
| 1 🚼 Jaavay Michaera                                                          | 60                               | £N                                                                                                    |             | 0%          | Taxonomia de Bicom co  | n menor nivel de Logro |             |             |
| 1 🛃 La Rosa Barcola jadia'i Maximikano                                       |                                  | 28                                                                                                    |             | 0%          |                        |                        | Cerl        | Description |
| 2 🛃 Sean Accept Fernanda (hiel                                               |                                  | pn.                                                                                                    |             | 0%          |                        |                        | # Biome 2   | Companye    |
| 4 Nerth Dencartino Cetatos Safe                                              |                                  | E%                                                                                                    |             | (75)        |                        |                        |             |             |
| 5 E Marites Munayorcasts bridy                                               | 2 60                             |                                                                                                    |             |             | Taxonomia de Bloom ley | yenda                  |             |             |
| I 💾 Versis Breamarte Ban Sover                                               |                                  |                                                                                                    |             |             |                        |                        | Cdit        | Leyenda     |
| 1 Nedrato Triedad (atmit Outara                                              |                                  | 256                                                                                                    |             | 53.5%       |                        |                        | P Kenn-1    | Compression |
| 18 P Newsy Cardoo Angel Guardo                                               |                                  | EN .                                                                                                    |             | 0%          |                        |                        | # bisso - 3 | Addem.      |
| * P Namez Gallardo Vicanto Manandor                                          |                                  | 214                                                                                                    |             | .0%         |                        | 10 M                   |             |             |

#### 8. Acceso Informe Remedial

|                                                                                                    |                                                                                                    |                               |                                                       |                                                                        |                     | 🌒 caua    | a ? trigation                              | Chineses                  | X Natilities | A Barr >                                                                                                    | There                  |
|----------------------------------------------------------------------------------------------------|----------------------------------------------------------------------------------------------------|-------------------------------|-------------------------------------------------------|------------------------------------------------------------------------|---------------------|-----------|--------------------------------------------|---------------------------|--------------|----------------------------------------------------------------------------------------------------|------------------------|
| Conve                                                                                               | Remetial Profesor<br>ertir números                                                                                                    |                               |                                                       |                                                                        |                     |           |                                            |                           |              |                                                                                                    |                        |
| Datos de Evaluaci<br>Info<br>Infogracio<br>O Freguezos                                              | ién<br>15636864<br>111                                                                                                    | Nord<br>Curso<br>Keighatura   | - Canton Bérino<br>1 Canton Bérino A<br>1 Maran désia | Criteries de Evaluar<br>Lagro de Avresilade<br>Profesar<br>Nº Preganas | 16n<br>- 34.9 %<br> |           | Postige Ministo<br>Adgenture               | : 11<br>: Matarática      |              | Accientes<br>Institute Descerges                                                                                                    | i                      |
| Disjectivos de                                                                                      | e Aprendizaje (Quintil)                                                                                                    |                               |                                                       |                                                                        |                     |           |                                            |                           |              |                                                                                                    |                        |
|                                                                                                    | Objethois de Agreni                                                                                                    | tinje                         |                                                       |                                                                        | Cantidad            | N*Preg.   |                                            | Patterna                  | je de Lagra  | Clases Suge                                                                                                    | eritas.                |
|                                                                                                    |                                                                                                    |                               |                                                       |                                                                        |                     |           |                                            | Ġ                         | 2            | 30                                                                                                    |                        |
|                                                                                                    |                                                                                                    |                               |                                                       |                                                                        |                     |           |                                            |                           |              |                                                                                                    |                        |
| leitelades                                                                                          |                                                                                                    |                               |                                                       |                                                                        |                     |           | Parce                                      | nieje de Legre            |              | Cleares Suge                                                                                                    | riden                  |
| lebdedes<br>1,0: Enclase diverca                                                                    | or establish to be a determine the operator                                                                                                    | a y alcantar responsible an   | koudat, com 'a estanç o le lei 4 per                  | og etielde, saeillos, lace y dengroba:                                 |                     |           | Parca                                      | nteje de Legre<br>Velatio |              | Clean Suga                                                                                                    | riden                  |
| ritelades<br>                                                                                       | or adminiştar para termen problemar<br>Incorrectas (Quintil)                                                                                                    | s y alcheor respondat ad      | ecuadas, como la esticany a de las é pre              | og stiener, sastfor, han y congroux.                                   |                     |           | Parca                                      | ntaja da Logna<br>1993    |              | Geots Suga                                                                                                    | riden                  |
| eltdodes<br>Ja: Ernolaur divera<br>Freguntas In<br>N*                                               | at estatug as para entitien problema<br>noomestas (Quintil)<br>Proguesa                                                                                                    | s y within an exponential an  | koulidat, como la estratoja o de lac 4 par            | oc minter, sankor, taany congrotar                                     |                     | Nimer     | Perce<br>de incorrectas                    | nteje de Legre<br>GEOS    | 1ipe-        | Cleases Suga                                                                                                    | riden .<br>rr          |
| altidades<br>(n: Employ divers)<br>Freguntos In<br>N*<br>1                                          | or estatogos para reciber proteiras<br>noorrectas (Quintil)<br>Progustos<br>Progustos                                                                                                  | s warnen respondas an         | ecualdus, como ta estatorigio de las é par            | og enterhet, særflog facery omførstas                                  |                     | the state | Perce<br>de incorrectas                    | ntaja de Logra<br>1992    | Spe:         | Ciento Stage                                                                                                    | riden.<br>Ir           |
| hikdolas<br>Brokar dvera<br>Freguntos In<br>N <sup>4</sup><br>1                                     | os estatingas para realiver proteinas<br>noorrectas (Quintil)<br>Preguntas<br>Preguntas Preguntas I<br>Preguntas Preguntas I                                                           | s y alconsor responsibles an  | koudos, cons la estango de loc é per                  | uçı erlekteç ganil çıçı taçır yonnardar.                               |                     | Namen     | Perce<br>de Incorrectas<br>14              | taje de Legre             | 1ipo         | Cierco Sugr                                                                                                    | rriden<br>rr<br>D      |
| hikidadas<br>h.o. innakan divenu<br>Fregunitas In<br>An<br>1<br>1<br>1                              | an anotang ac para system projektion<br>moorrectors (Quintell)<br>Programm<br>Programma<br>Programma Programma<br>Programma Programma 1<br>Programma Programma 1                       | n y alkonener responden an    | koudos, reno la estango de loc é per                  | og erlekke gart og han yongrotar                                       |                     | Nimer     | Perce<br>de incorrectas<br>18<br>19<br>19  | naje de Legne<br>1930     | tiyo:        | Cienn Sogr<br>Cienn Sogr<br>Wi<br>Cienn Sogr<br>Wi<br>Cienn Sogr<br>Cienn Sogr<br>Wi<br>Cienn Sogr<br>Wi<br>Cienn Sogr<br>Cienn Sogr<br>Wi<br>Cienn Sogr<br>Wi<br>Cienn Sogr<br>Cienn Sogr<br>Cienn Sogr<br>Cienn Sogr<br>Cienn Sogr<br>Cienn Sogr<br>C | rriden<br>rr<br>D<br>D |
| Addistedas<br>h.p.: Endour rivers<br>Preguntos In<br>Se <sup>1</sup><br>1<br>1<br>1<br>Preguntos On | en entrangues para repairing propheticas<br>econnectas (Quinelli)<br>Programma<br>Integramma Programma I<br>Integramma Programma I<br>Integramma Programma I<br>Integramma Programma I | s y accessor requestance an   | KRUNDU, LEVIS I KRUDUÇU DE NA A PA                    | os nineccantos har yangotar                                            |                     | Nines     | Parcet<br>de Insorrectau<br>19<br>19<br>19 | nigi di Lagra             | the -        | Close Sign<br>()<br>()<br>()<br>()<br>()<br>()<br>()<br>()<br>()<br>()                                                                                                    | rriden<br>17<br>D<br>D |
| didictodas<br>6,0: Enclar rivera<br>Preguntos In<br>1<br>1<br>1<br>Preguntos Or<br>N <sup>0</sup>   | en estrategias para repairor propieros<br>neorrectas (Quintil)<br>Proguesa<br>Integuesa Proguesa I<br>Integuesa Proguesa I<br>Integuesa Proguesa V<br>Integuesa Proguesa V             | s y accessor requirementan an | Novable, cento la estategia de los a par              | et nineccartes harvanante                                              |                     | A Jacob   | de Incorrectas<br>14<br>19<br>10<br>10     | nsje de Legre<br>9600     | 11pc         | Close Sign<br>(6)<br>(7)<br>(7)<br>(7)<br>(7)<br>(7)<br>(7)<br>(7)<br>(7)<br>(7)<br>(7                                                                                                    | rriden<br>rr<br>D      |

## Panel de inicio WebClass (Perfil estudiante y apoderado)

- 1. Panel de acceso Desafío Crecer
- 2. Acceso Mis cuadernos

| Webcicss collegio No.2. Stat. 1                    | on carrier de napu |                                 |       |                                                         |                         |                 | U 340                        |
|----------------------------------------------------|--------------------|---------------------------------|-------|---------------------------------------------------------|-------------------------|-----------------|------------------------------|
|                                                    |                    |                                 |       | VirtualClass                                            | Mis Cuadernos Mis Notas | Mis Anotaciones | Explorer Recursos Comunicaci |
| Guillermo Ignacio<br>Rodriguez Saba<br>Duma Rata A | Septiembre 2024    | O Hoy Mes -                     |       |                                                         |                         |                 | + AgregarEvento              |
|                                                    | DOM                | LUN                             | MAR   | MTÉ                                                     | JUE                     | VIE             | SÁB                          |
| 16 de septiembre de 2024<br>17 : 20 : 22           | SEPT 1             | 2                               | 3     | 4                                                       | 3                       | 6               | 1                            |
| Biblioteca Online                                  |                    |                                 | 10    |                                                         |                         |                 |                              |
| 🗩 Mensajeria Interna                               | 0                  | 1*8 Eval Techologia             |       | 1º8 Eval Trabajo práctico Mapa de                       | 1ª A Eva. Tecnología    | 13              |                              |
| Evaluationes                                       |                    |                                 |       | 48 Prueba Ingles                                        |                         |                 | 6                            |
| fito<br>Desafio<br>Lenguige                        | 15                 | 16<br>Reantón de apoderados 4'B | 17    | 18                                                      | 19                      | 20 🖓            | 71                           |
| Desallo<br>SEL                                     | 22                 | 23                              | 24    | 25                                                      | 26                      | 27              | 28                           |
| Evaluaciones Asignadas                             |                    |                                 |       | 64 y 68 sailda BUEN 200<br>Eva, sapo y Sepo son antigos |                         |                 |                              |
|                                                    | 29                 | 30                              | OCT 1 | 2                                                       | 3                       | 4               | 3                            |

2

# Panel Visor de Niveles (Perfil estudiante y apoderado)

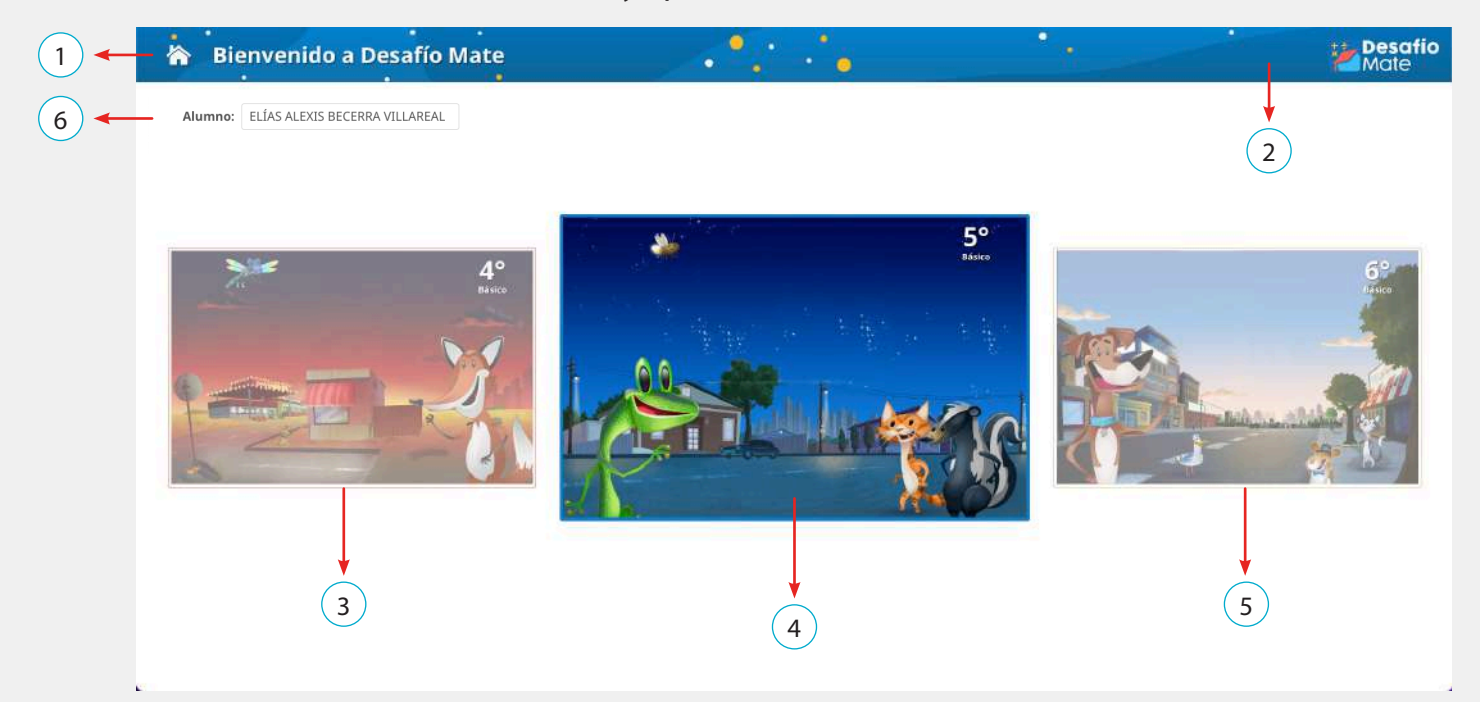

- 1. Botón Volver Inicio WebClass
- 2. Acceso a Descubre más
- 3. Acceso a Nivel de enseñanza anterior
- 4. Acceso a Nivel de enseñanza en curso
- 5. Acceso a Nivel de enseñanza siguiente
- 6. Acceso al listado de estudiantes (exclusivo perfil apoderado)
- 18 | Desafío Mate

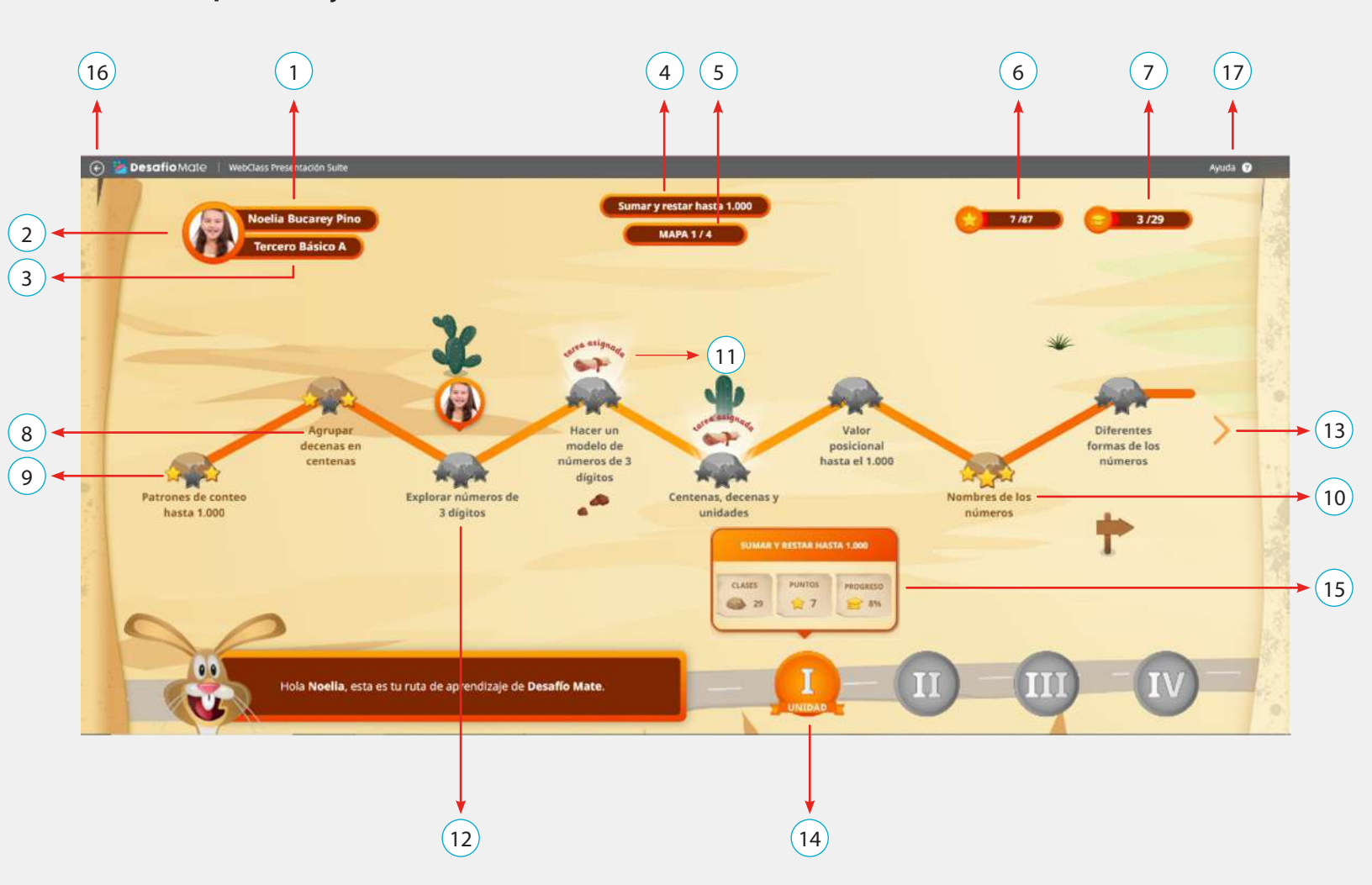

#### Ruta de Aprendizaje (Perfil estudiante)

- 1. Nombre del estudiante
- 2. Fotografía del estudiante
- 3. Nivel que cursa el estudiante
- 4. Nombre de la unidad
- 5. Cantidad de mapas de la unidad
- 6. Cantidad de estrellas de logro sobre el total de estrellas de la unidad
- 7. Cantidad de clases ejecutadas sobre el total de clases de la unidad
- 8. Nombre de la clase
- 9. Clase ejecutada con porcentaje de logro del evaluador entre 59% y 99%
- 10. Clase ejecutada con porcentaje de logro del evaluador de 100%
- 11. Clase asignada por el profesor
- 12. Clase que, por secuencia didáctica, corresponde ejecutar
- 13. Acceso a las siguientes clases de la unidad
- 14. Panel de acceso a las unidades
- 15. Panel de estatus de la unidad
- 16. Botón Volver Panel Visor de Niveles
- 17. Acceso Ayuda

# Mis cuadernos (Perfil estudiante)

1. Acceso Cuaderno de Matemática

|                                                    | uadernos                                  |                           |                     |                                                          |            |                |                                 |                                        |                                         |
|----------------------------------------------------|-------------------------------------------|---------------------------|---------------------|----------------------------------------------------------|------------|----------------|---------------------------------|----------------------------------------|-----------------------------------------|
| Lenguaje y<br>Comunicación<br>O Clavelo            | Idioma Extranjero:<br>Inglés<br>OCLase(2) | Matemática<br>RZ Clace(s) | Ciencias Naturales  | Historia, Geografia y<br>Ciencias Sociales<br>O Clase(s) | Tecnologia | Artes Visuales | Música<br>General<br>O Clave(b) | Educación Fisica y<br>Satud<br>Clasets | Orientación<br>Orientación<br>a Claseta |
| Religión Católico<br>BB.C.2006<br>C.2006<br>C.2006 | Formación Dudedana                        | Dessflo Mate              | Taller de Leriguaje |                                                          |            |                |                                 |                                        |                                         |

# Mi Cuaderno de Matemática (Perfil estudiante)

| A Hatomática                                                                         |                                                                                                 |
|--------------------------------------------------------------------------------------|-------------------------------------------------------------------------------------------------|
| Matematica                                                                           |                                                                                                 |
| MAR [44] JUL [38]                                                                    |                                                                                                 |
|                                                                                      |                                                                                                 |
| Unidad 1: Problemas, números y ecuaciones                                            | (12 días restantes)                                                                             |
| Clase: Redondear a la decena o centena más próxima Nivel: Quinto Básico              | Profesor: Ximena Pilar Rojas Aguilar   Fecha Asignación: 23/07/2024   Fecha Término: 2024-09-28 |
| Unidad 3: Descubriendo fracciones y decimales                                        | (12 días restantes)                                                                             |
| Clase: Partes iguales Nivel: Quinto Básico                                           | Profesor: Ximena Pilar Rojas Aguilar   Fecha Asignación: 23/07/2024   Fecha Término: 2024-09-28 |
| Unidad 3: Descubriendo fracciones y decimales                                        | (12 días restantes)                                                                             |
| Clase: Fracciones unitarias de un entero Nivel: Quinto Básico                        | Profesor: Ximena Pilar Rojas Aguilar   Fecha Asignación: 23/07/2024   Fecha Término: 2024-09-28 |
| Unidad 3: Descubriendo fracciones y decimales                                        | (12 días restantes)                                                                             |
| Clase: Fracciones de un entero Nivel: Quinto Básico                                  | Profesor: Ximena Pilar Rojas Aguilar   Fecha Asignación: 23/07/2024   Fecha Término: 2024-09-28 |
| Unidad 3: Descubriendo fracciones y decimales                                        | (12 días restantes)                                                                             |
| Clase: Fracciones en la recta numérica Nivel: Quinto Básico                          | Profesor: Ximena Pilar Rojas Aguilar   Fecha Asignación: 23/07/2024   Fecha Término: 2024-09-28 |
| Unidad 3: Descubriendo fracciones y decimales                                        | (12 dias restantes)                                                                             |
| Clase: Relacionar fr <mark>acciones y números enteros.</mark> - Nivel: Quinto Básico | Profesor: Ximena Pilar Rojas Aguilar   Fecha Asignación: 23/07/2024   Fecha Término: 2024-09-28 |
|                                                                                      |                                                                                                 |

- 1. Botón Volver Inicio WebClass
- 2. Botón Volver Mis cuadernos
- 3. Listado tareas asignadas
- 4. Ícono tarea Desafío Mate
- 5. Nombre de la unidad de la tarea asignada
- 6. Nombre de la clase y nivel de la tarea asignada
- 7. Nombre del profesor responsable de la asignación
- 8. Fecha inicio de la asignación
- 9. Fecha de término de la asignación
- 10. Acceso a la tarea asignada

#### Tarea asignada (Perfil estudiante)

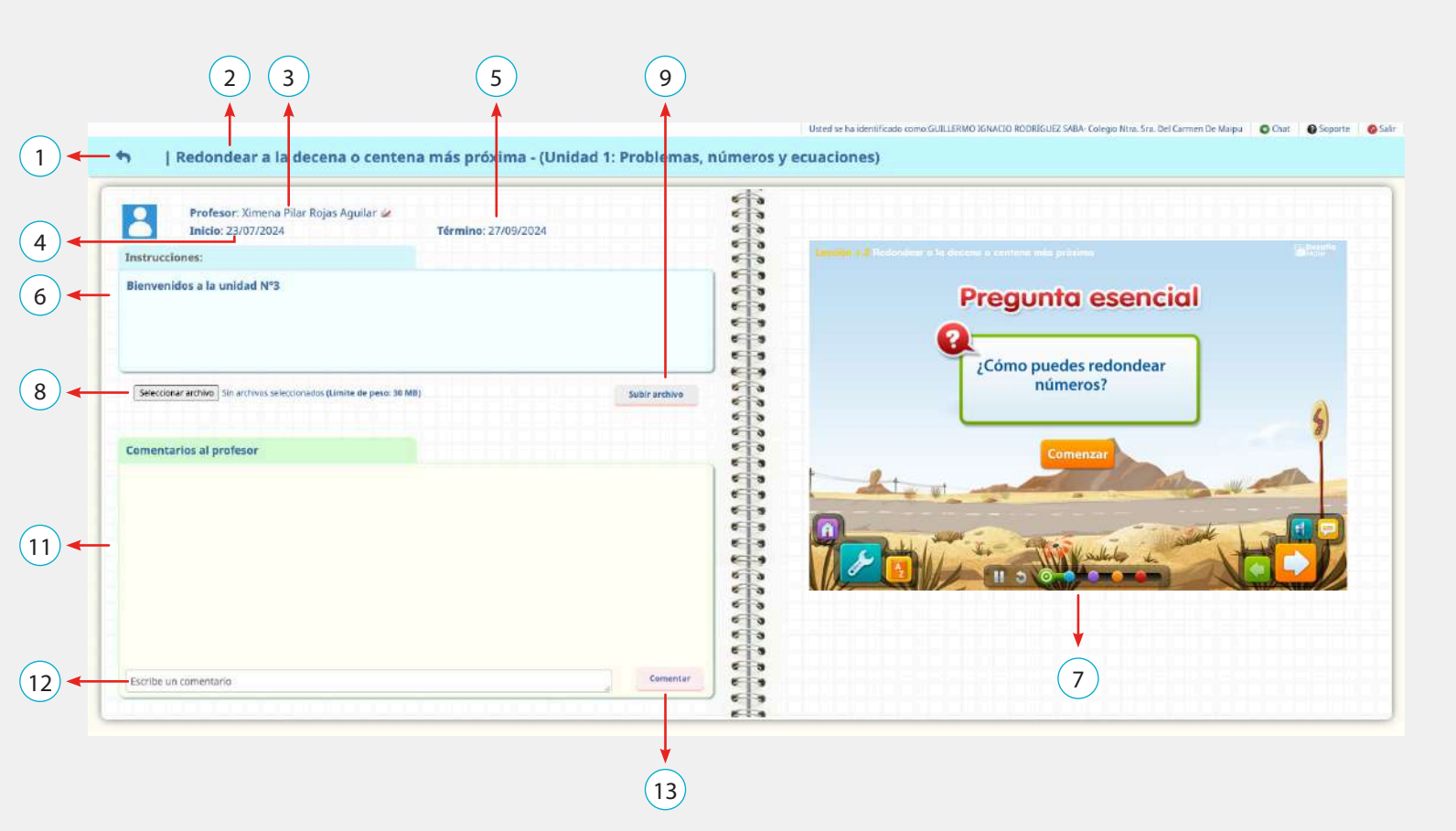

- 1. Botón Volver Mi cuaderno Matemática
- 2. Nombre de la clase Nombre de la unidad
- 3. Nombre del profesor responsable de la asignación
- 4. Fecha inicio de la asignación
- 5. Fecha de término de la asignación
- 6. Instrucción del profesor
- 7. Acceso a clase interactiva

- 8. Acceso a la carpeta de archivos del ordenador
- 9. Botón Subir archivo
- 10. Botón Ver archivo cargado
- 11. Pantalla de comentarios entre profesor y estudiante
- 12. Campo para escribir comentario
- 13. Botón Comentar

# ¿Cómo impacta Desafío Mate en la enseñanza de las Matemáticas?

La asignatura de Matemática busca que los estudiantes desarrollen el razonamiento lógico y el pensamiento matemático, así como la capacidad de resolver problemas y pensar de manera rigurosa y crítica. Además, promueve habilidades esenciales para el siglo XXI.

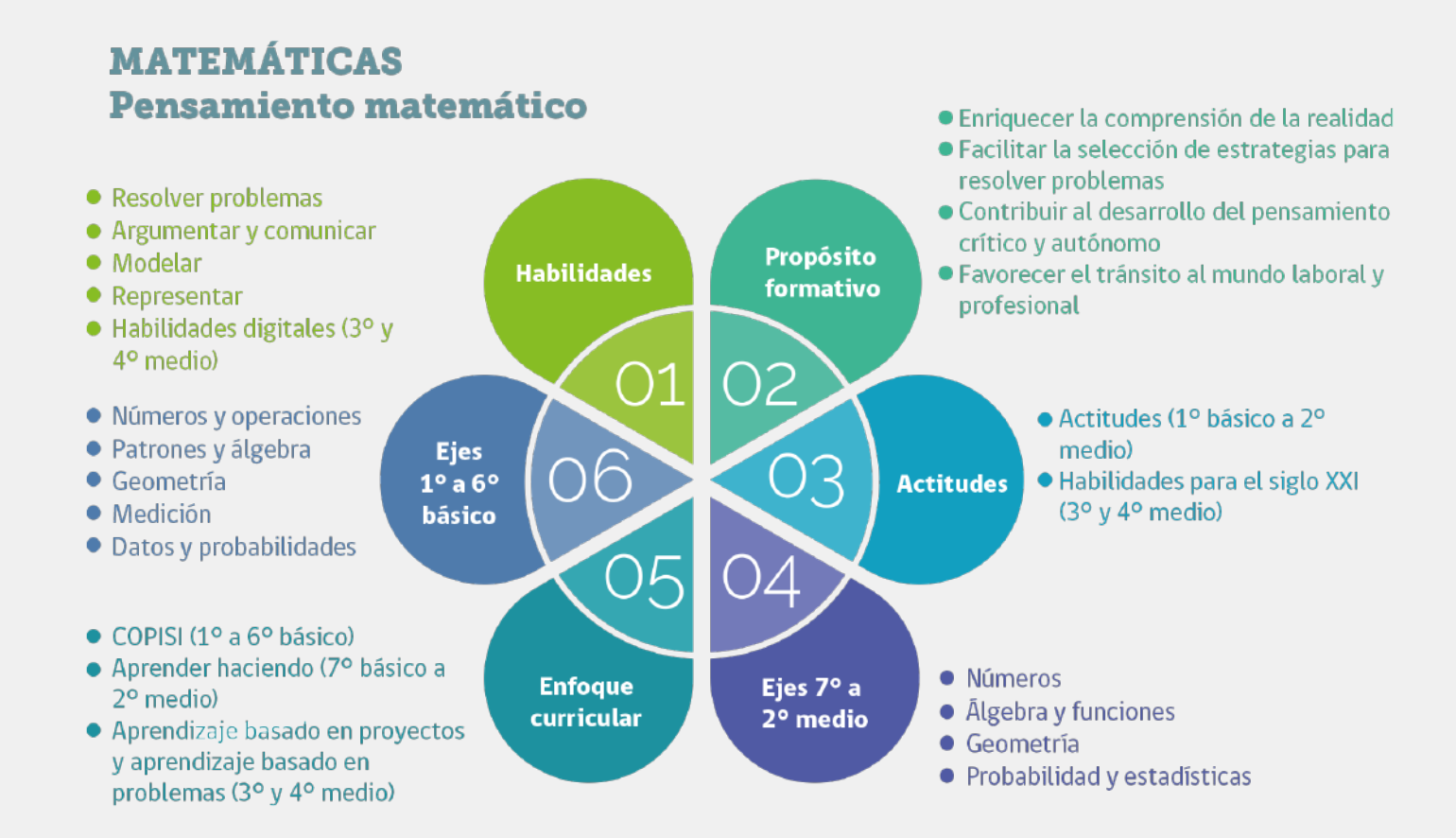

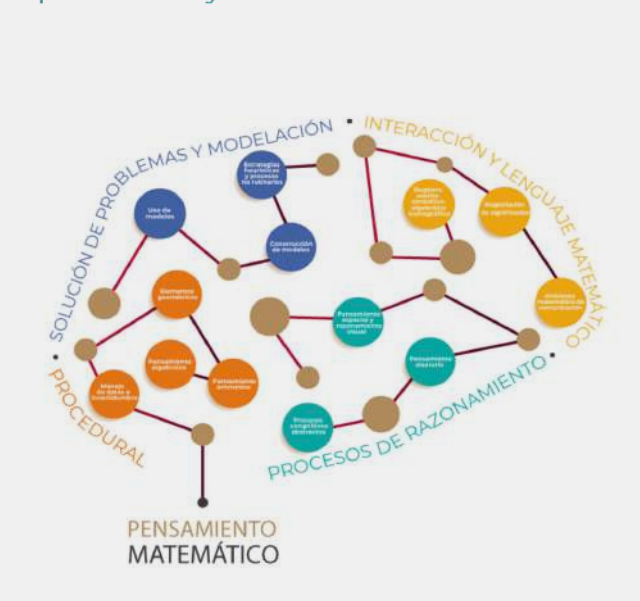

Como se señala en la figura, las Bases Curriculares destacan que el Pensamiento Matemático es fundamental en el enfoque curricular, el cual se centra en explicar el entorno a través de la matemática. Este desarrollo se logra mediante el cultivo de habilidades clave, con la resolución de problemas actuando como un marco metodológico transversal. Asimismo, las Bases Curriculares contemplan explícitamente el desarrollo de capacidades para utilizar las Tecnologías de la Información y Comunicación (TIC) como uno de los Objetivos de Aprendizaje Transversales. Esto implica que el dominio y uso de estas tecnologías deben integrarse de manera efectiva en el trabajo realizado dentro de las asignaturas.

En consonancia con estos lineamientos y en el contexto de la educación moderna, Desafío Mate, a través del uso de la tecnología, busca cumplir con los requerimientos de las Bases Curriculares del Ministerio de Educación, desarrollando y reforzando las habilidades, conocimientos y actitudes que le permitan dominar las 5 áreas fundamentales en matemáticas:

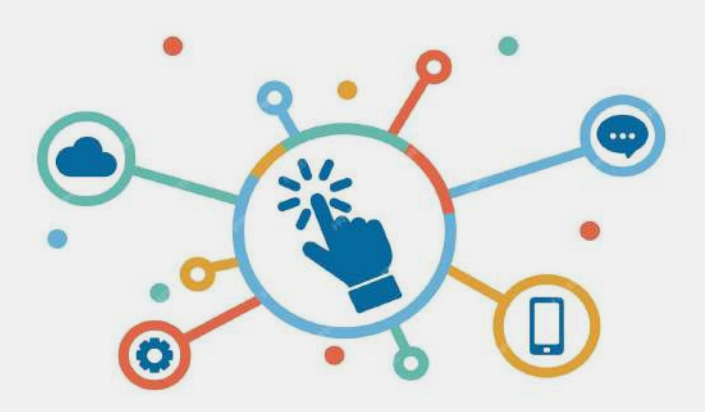

| l | <br>1 |
|---|-------|
| ľ | īí    |
| I | Ι     |
| I | I     |

# Números y operaciones

Este componente del currículum abarca tanto el desarrollo del concepto de número como también la destreza en el cálculo mental y escrito.

| FI |  |
|----|--|
|    |  |
|    |  |
|    |  |
|    |  |
|    |  |

#### Medición

La finalidad de esta área es que los estudiantes sean capaces de cuantificar objetos según sus características, para poder compararlos y ordenarlos.

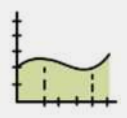

# Patrones y álgebra

En esta área, se busca que los estudiantes identifiquen, describan y analicen patrones y relaciones algebraicas en diversos contextos.

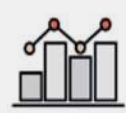

# Datos y probabilidad

Este componente está diseñado para que los estudiantes adquieran competencias en la recopilación, registro, clasificación y análisis de datos, además inicien su estudio de la probabilidad.

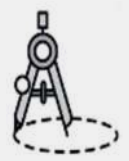

#### Geometría

Este componente pretende que los estudiantes aprendan a reconocer, visualizar y dibujar figuras, y a describir las características y propiedades de figuras 2D y 3D en situaciones estáticas y dinámicas.

#### Impacto de la tecnogía en la enseñanza de las matemáticas:

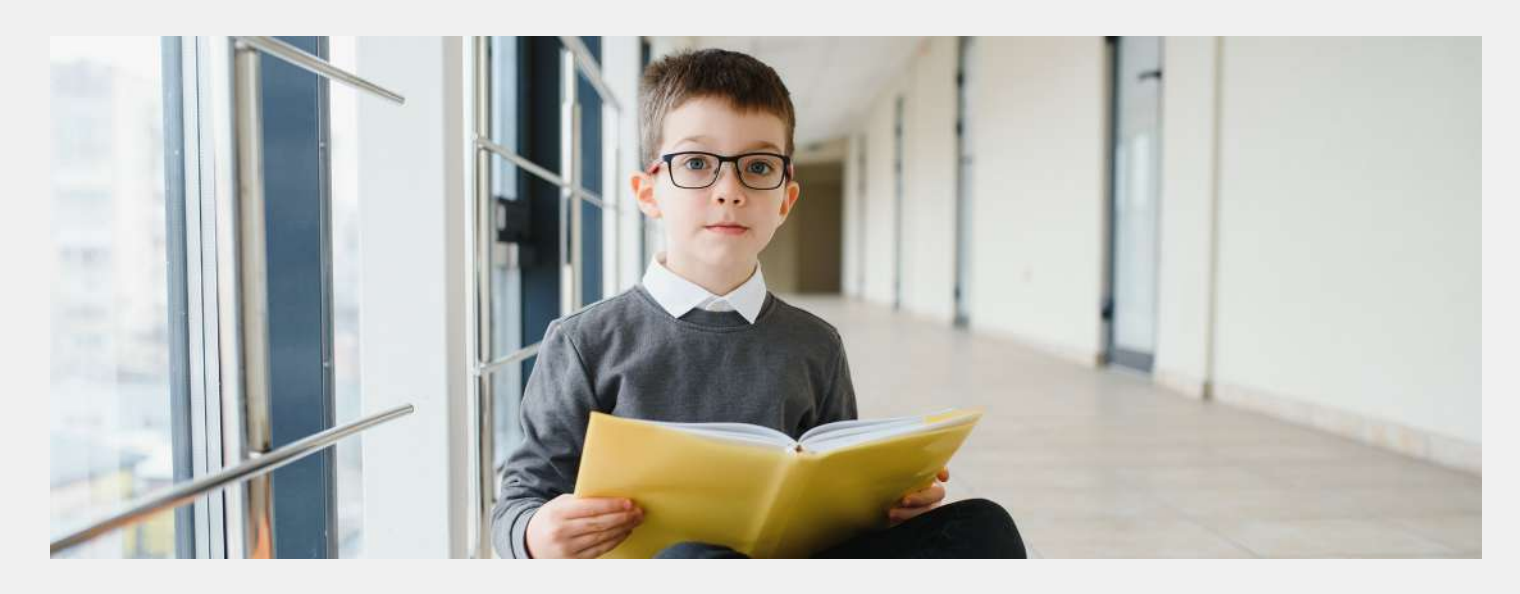

En la enseñanza de las matemáticas, es común que los estudiantes enfrenten dificultades relacionadas con la comprensión de ciertos conceptos y procedimientos. Estos obstáculos se reflejan en los errores que los estudiantes suelen cometer (Socas, 2000), debido a la complejidad de los objetos matemáticos y a los procesos de pensamiento abstracto que requieren. Además, las estrategias de enseñanza, junto con las actitudes y emociones hacia la matemática, influyen en cómo los estudiantes enfrentan y superan los desafíos.

Ante este panorama, es esencial que los profesores interpreten estos errores como señales de posibles

barreras en el aprendizaje, en lugar de considerarlos como simples fallos, para desarrollar estrategias remediales que permitan ajustar la enseñanza, potenciando un proceso de aprendizaje más efectivo.

En respuesta, Desafío Mate ofrece una solución innovadora que facilita un aprendizaje significativo, apoyando tanto a profesores como a establecimientos educativos en la mejora de resultados académicos y la superación de los desafíos matemáticos, alineándose con los requerimientos ministeriales.

# Decreto Exento 67 (Evaluación, calificación y promoción de Aprendizajes)

Objetivo: Este decreto busca promover una visión de la evaluación, en contextos pedagógicos, como un aspecto intrínseco a la enseñanza, cuyo sentido fundamental es propiciar y apoyar los aprendizajes de los estudiantes.

| 1. Evaluación Continua y Personalizada                |                                                       |
|-------------------------------------------------------|-------------------------------------------------------|
| PROPÓSITO                                             | ІМРАСТО                                               |
| Desafío Mate facilita la evaluación continua a través | Esta retroalimentación continua ayuda a los           |
| de herramientas integradas para la autoevaluación y   | estudiantes a identificar áreas de mejora y a ajustar |
| la retroalimentación inmediata sobre sus respuestas.  | sus estrategias de aprendizaje en tiempo real.        |

## 2. Monitoreo de progreso

#### PROPÓSITO

Desafío Mate ofrece informes detallados sobre el progreso de los estudiantes, permitiendo a los profesores realizar un seguimiento del desempeño individual y grupal.

#### ΙΜΡΑϹΤΟ

Los profesores pueden utilizar esta información para ajustar sus métodos de enseñanza y proporcionar apoyo adicional a los estudiantes que lo necesiten, asegurando que todos los estudiantes tengan la oportunidad de alcanzar los estándares de aprendizaje.

# 3. Personalización y adaptación

| PROPÓSITO                                                                                                    | ІМРАСТО                                                                                                    |
|----------------------------------------------------------------------------------------------------|----------------------------------------------------------------------------------------------------|
| Desafío Mate permite la adaptación de los contenidos<br>y actividades a los distintos niveles de habilidad de<br>los estudiantes. | Los profesores mediante la asignación multinivel<br>pueden adaptar el nivel y ritmo de cada estudiante,<br>permitiendo una progresión gradual y adecuada a sus<br>necesidades. |

# Índice de Desarrollo Personal y Social (IDPS)

Objetivo: Este indicador mide el desarrollo socioemocional de los estudiantes y su capacidad para participar activamente en la comunidad educativa.

| PROPÓSITO                                                                                                    | ІМРАСТО                                                                                                    |
|----------------------------------------------------------------------------------------------------|----------------------------------------------------------------------------------------------------|
| Desafío Mate ofrece actividades interactivas<br>y recursos en un entorno lúdico que hacen el<br>aprendizaje más atractivo. | Los estudiantes mediante el desarrollo de las clases<br>interactivas incrementan la participación y motivación<br>promoviendo la Autoestima académica y motivación<br>escolar, además de la asistencia y retención escolar. |

# Decreto Exento 83 (Diversificación de la enseñanza)

Objetivo: Este decreto establece criterios para la adecuación curricular en el contexto de la educación inclusiva, proporcionando orientaciones para la diversificación de la enseñanza y la evaluación en función de las necesidades educativas especiales (NEE) de los estudiantes.

| 1. Asignación multinivel                                                                                                    |                                                                                                    |
|----------------------------------------------------------------------------------------------------|----------------------------------------------------------------------------------------------------|
| PROPÓSITO                                                                                                    | ІМРАСТО                                                                                                    |
| Desafío Mate permiten adaptar las actividades a los<br>diferentes niveles de aprendizaje de los estudiantes<br>dentro de un mismo curso. | Los profesores pueden ajustar el contenido y la<br>dificultad de las tareas según las capacidades<br>individuales de cada estudiante, fomentando el<br>aprendizaje inclusivo sin excluir a quienes tienen<br>necesidades educativas especiales. |

# 2. Evaluación formativa flexible

| PROPÓSITO | ІМРАСТО |
|-----------|---------|
|           |         |

Desafío Mate permite monitorear el progreso de cada estudiante de manera continua, ofreciendo retroalimentación que se ajusta a sus necesidades específicas. Los profesores acceden a datos sobre el rendimiento de estudiantes con NEE y les permite realizar ajustes en las estrategias pedagógicas, asegurando que todos puedan avanzar en su proceso de aprendizaje.

# 3. Rutas de aprendizaje personalizadas

#### PROPÓSITO

Desafío Mate permite permite construir rutas de aprendizaje flexible, adaptadas a los diferentes estilos y ritmos de aprendizaje de los estudiantes.

#### ΙΜΡΑCΤΟ

Los profesores mediante las rutas de aprendizaje flexible aseguran que los estudiantes con dificultades de aprendizaje o con alta capacidad puedan avanzar a su propio ritmo, respetando la diversidad de capacidades cognitivas y estilos de aprendizaje.

# ¿Cómo implementar Desafío Mate en el aula?

La enseñanza de las matemáticas en el aula se beneficia significativamente de la incorporación de recursos tecnológicos que fomentan un aprendizaje activo y colaborativo. Desafío Mate, un programa interactivo ofrece múltiples oportunidades para enriquecer el proceso de enseñanza-aprendizaje. Al integrar este tipo de herramientas, el profesor no solo facilita la comprensión de conceptos abstractos, sino que también optimiza la participación y el compromiso de los estudiantes. El uso de diversas estrategias pedagógicas permite adaptar el contenido de Desafío Mate a las necesidades individuales y colectivas del aula. A través de técnicas como la proyección en clase, el trabajo colaborativo o el aprendizaje autodirigido, es posible abordar los contenidos de manera más dinámica, asegurando que todos los estudiantes tengan la oportunidad de interactuar con los materiales, ya sea en grupo o de forma independiente.

A continuación, se describen formas clave de implementación de las clases interactivas de Desafío Mate en el aula, destacando los beneficios pedagógicos que estas estrategias ofrecen para potenciar el aprendizaje de los estudiantes.

#### Proyección en clases

La proyección en clase como técnica pedagógica facilita la enseñanza interactiva y colaborativa, especialmente cuando se utiliza en conjunto con herramientas tecnológicas como las clases de Desafío Mate.

Este enfoque permite que los estudiantes participen activamente en el proceso de enseñanza-aprendizaje al visualizar los conceptos en tiempo real, lo que contribuye a una comprensión más profunda y dinámica de los contenidos matemáticos. Además, la proyección en clase posibilita que el profesor guíe la resolución de problemas paso a paso, promoviendo la interacción y el aprendizaje colectivo.

Contexto de aula:

Plan de estudio

#### Cómo implementar la Proyección en clase

Una de las formas de uso de las clases interactivas, es utilizarlas dentro de la sala de clases mediante una proyección. En este escenario, se sugiere sea trabajada por los mismos estudiantes de manera colaborativa, con uno o dos de ellos manipulándola en representación del grupo curso. 1) Preparación del equipo tecnológico

Asegúrese de contar con un Big Tablet, o en su defecto con un proyector conectado a su computador, para proyectar el contenido de Desafío Mate.

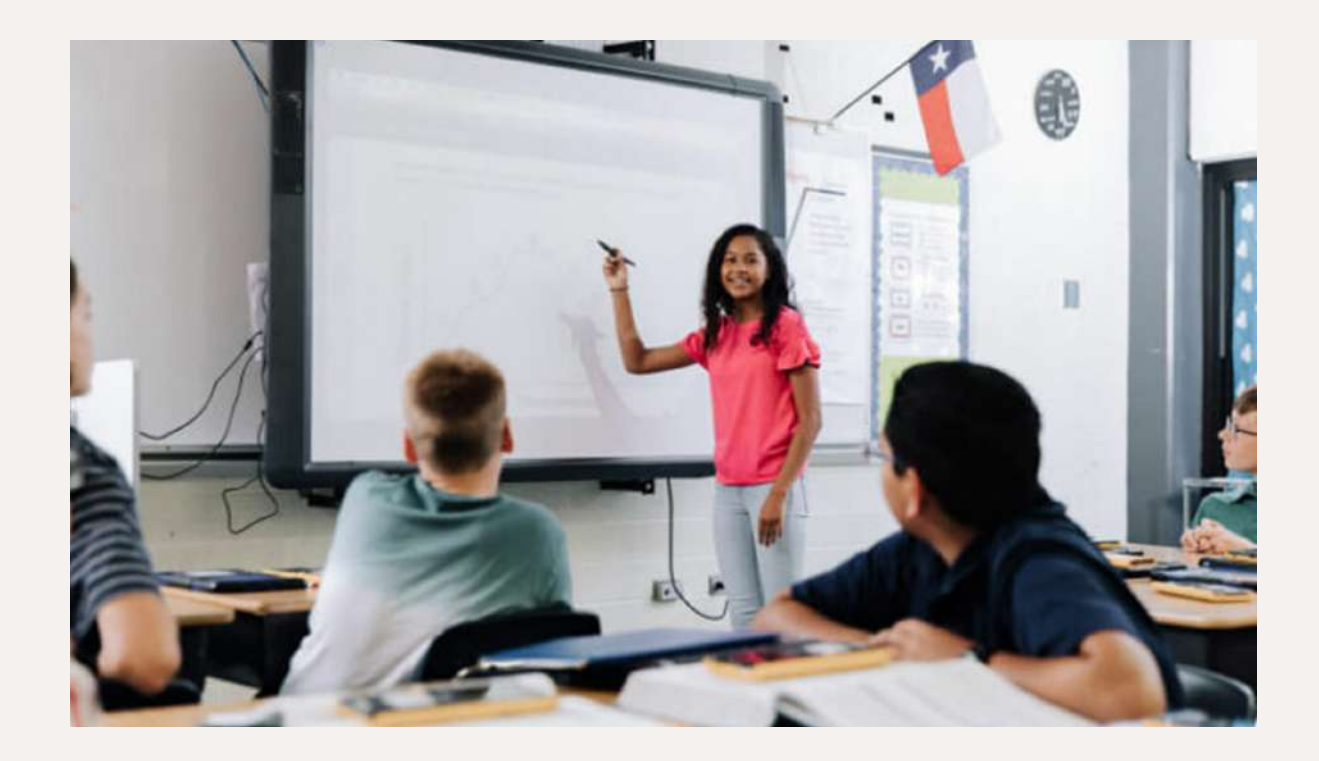

Abra la clase de Desafío Mate que va a trabajar y familiarícese con las actividades que los estudiantes verán en la pantalla.

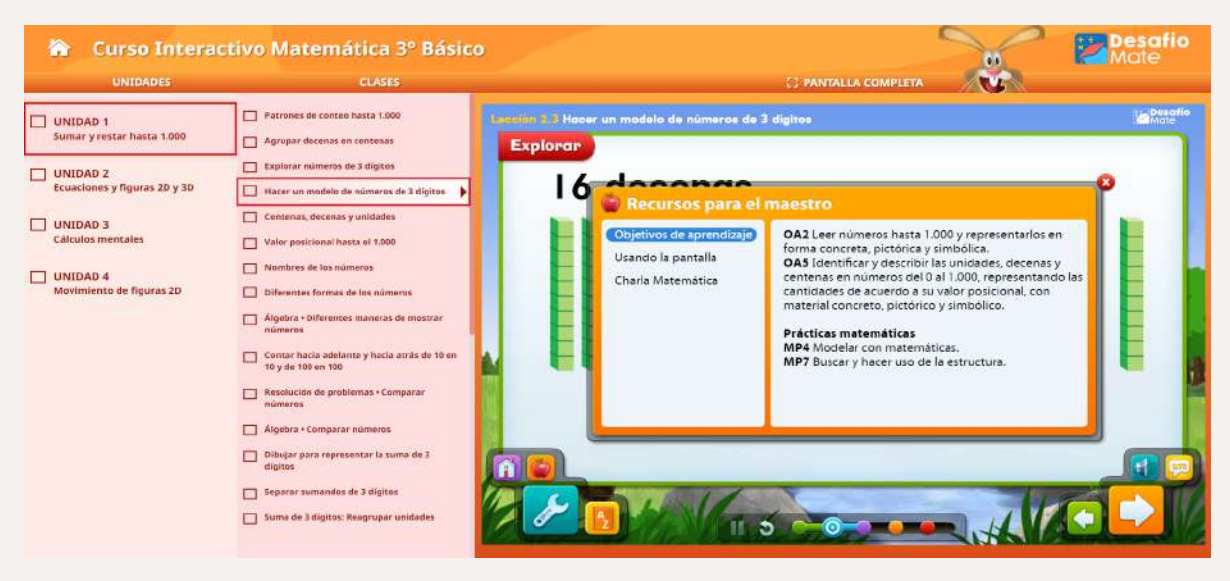

2) Presentación de la clase interactiva

Comience proyectando la clase o actividad que desea trabajar, asegurándose de que todos los estudiantes puedan ver claramente.

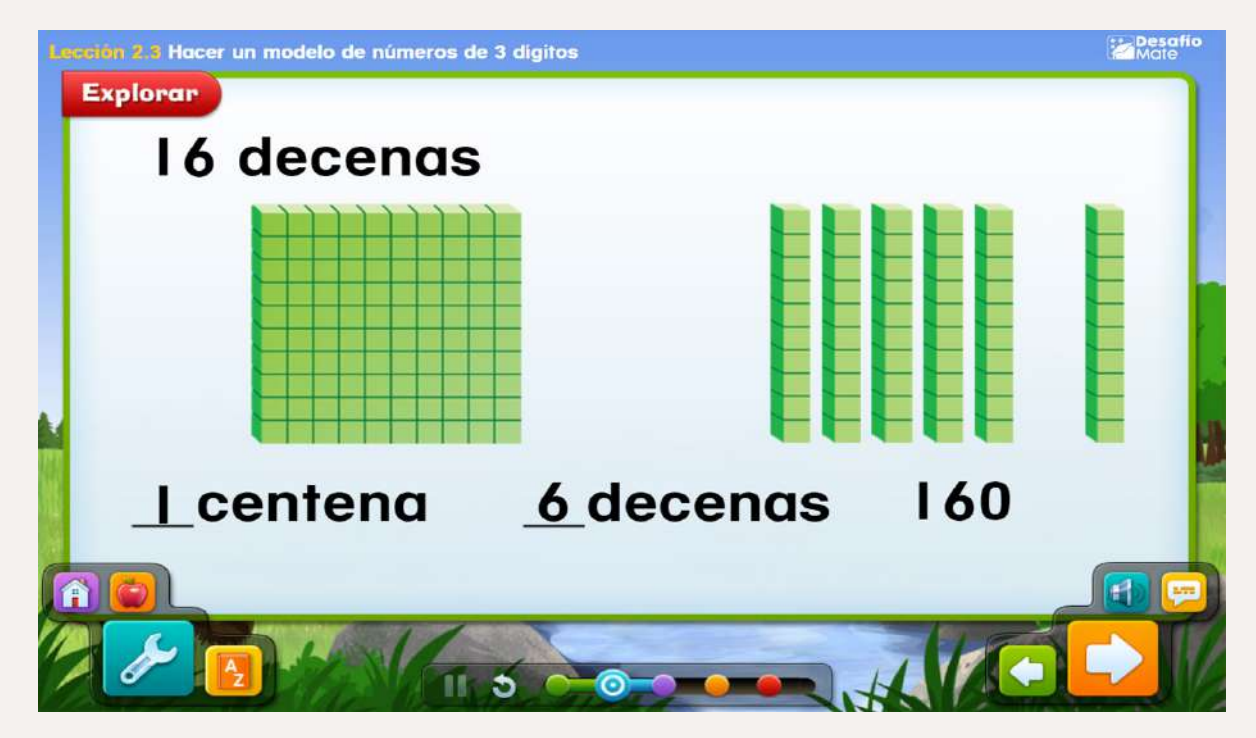

Explique el objetivo de la actividad, destacando los conceptos que se abordarán y cómo los estudiantes podrán interactuar durante la clase.

Para ello puede ir al Recurso para el maestro:

| <ul> <li>Recursos para el</li> <li>Objetivos de aprendizaje</li> <li>Usando la pantalla</li> <li>Charla Matemática</li> </ul> | Maestro<br>OA2 Leer números hasta 1.000 y representarlos en<br>forma concreta, pictórica y simbólica.<br>OA5 Identificar y describir las unidades, decenas y<br>centenas en números del 0 al 1.000, representando las<br>cantidades de acuerdo a su valor posicional, con<br>material concreto, pictórico y simbólico.<br>Prácticas matemáticas<br>MP4 Modelar con matemáticas.<br>MP7 Buscar y hacer uso de la estructura. |  |
|----------------------------------------------------------------------------------------------------|----------------------------------------------------------------------------------------------------|--|
|                                                                                                    |                                                                                                    |  |

O dirigirse al Banco de planificaciones, buscar la unidad correspondiente y ver la planificación docente de la clase específica.

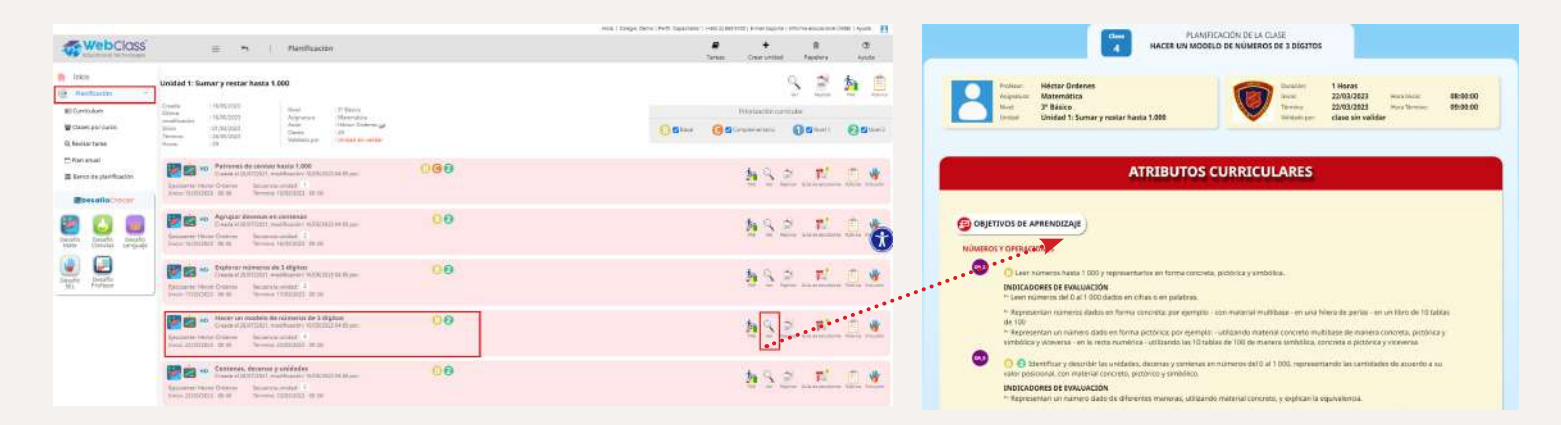

#### 3) Resolución guiada en tiempo real

A medida que avance por la clase, utilice la proyección para demostrar cómo resolver los problemas. Puede pedir a los estudiantes que sugieran pasos, o que vayan resolviendo mentalmente antes de mostrar la respuesta correcta. En la sección Recurso para el maestro puede encontrar algunas actividades de acompañamiento, Usando la pantalla, Charla Matemática, Errores comunes, etc.

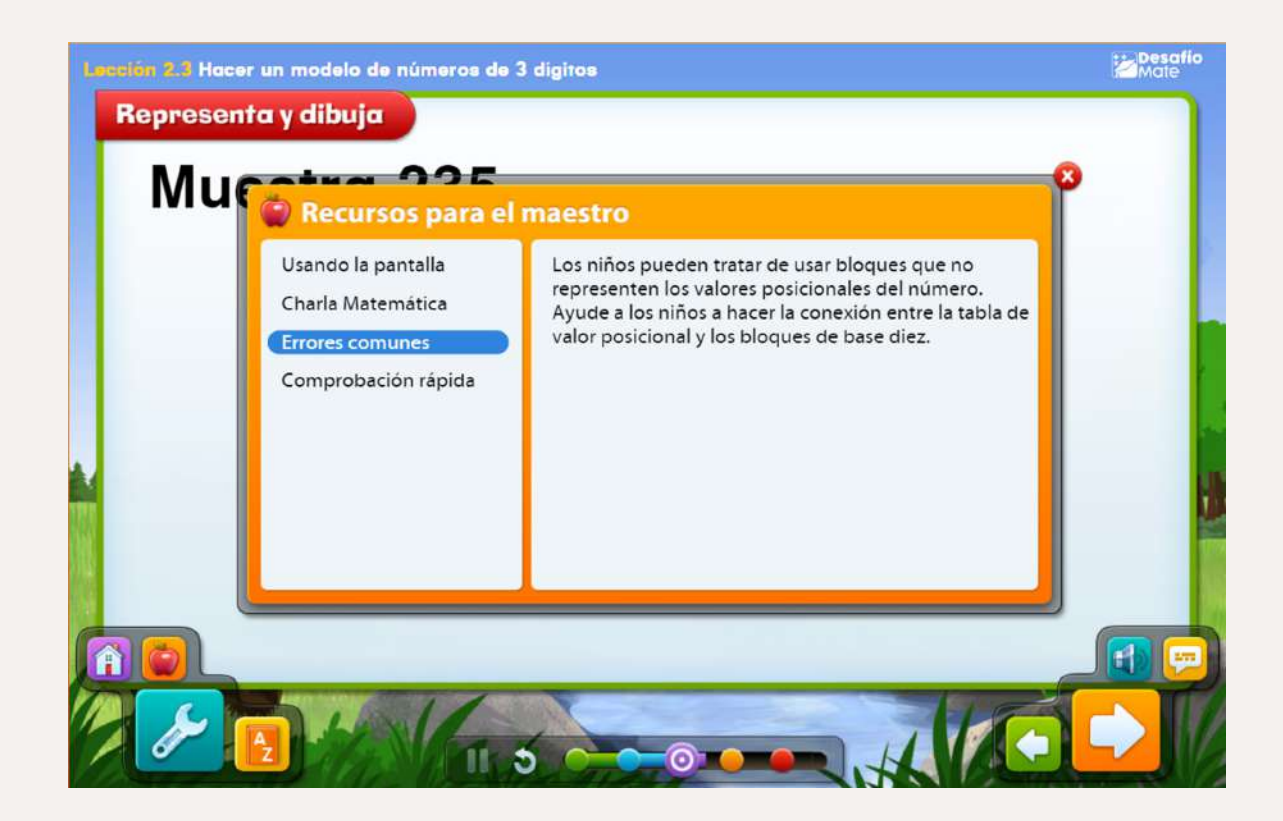

Use las herramientas interactivas de Desafío Mate, como manipulativos digitales o gráficos, para ilustrar los conceptos abstractos, como por ejemplo Bloques de base diez disponible en la Herramientas.

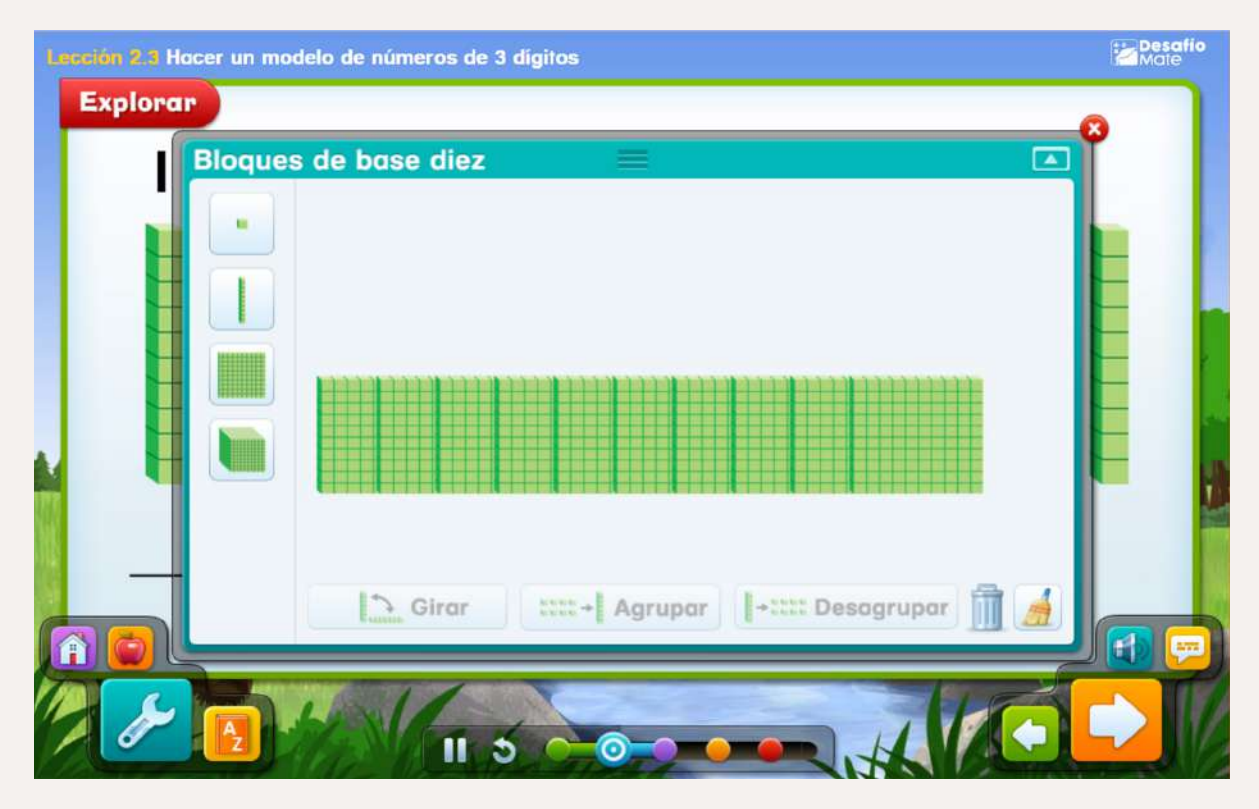

#### 4) Participación de los estudiantes

Invite a los estudiantes a participar activamente. Puedes llamar a algunos para que se acerquen a la BigTablet y resuelvan problemas directamente, o pedir que todos discutan en pares antes de elegir una respuesta conjunta como clase.

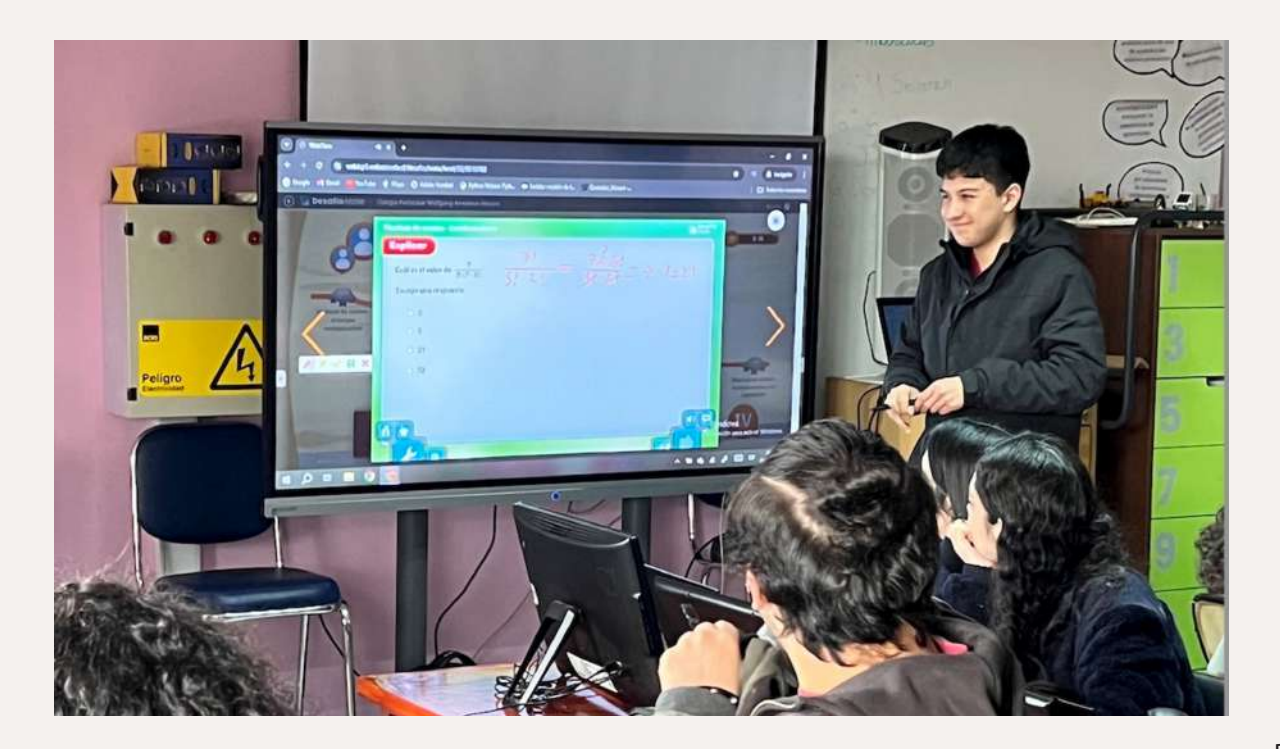

Facilite preguntas abiertas para estimular el pensamiento crítico y las discusiones en grupo, puede apoyarse en la sección Charla Matemática disponible en la herramienta Recursos para el maestro.

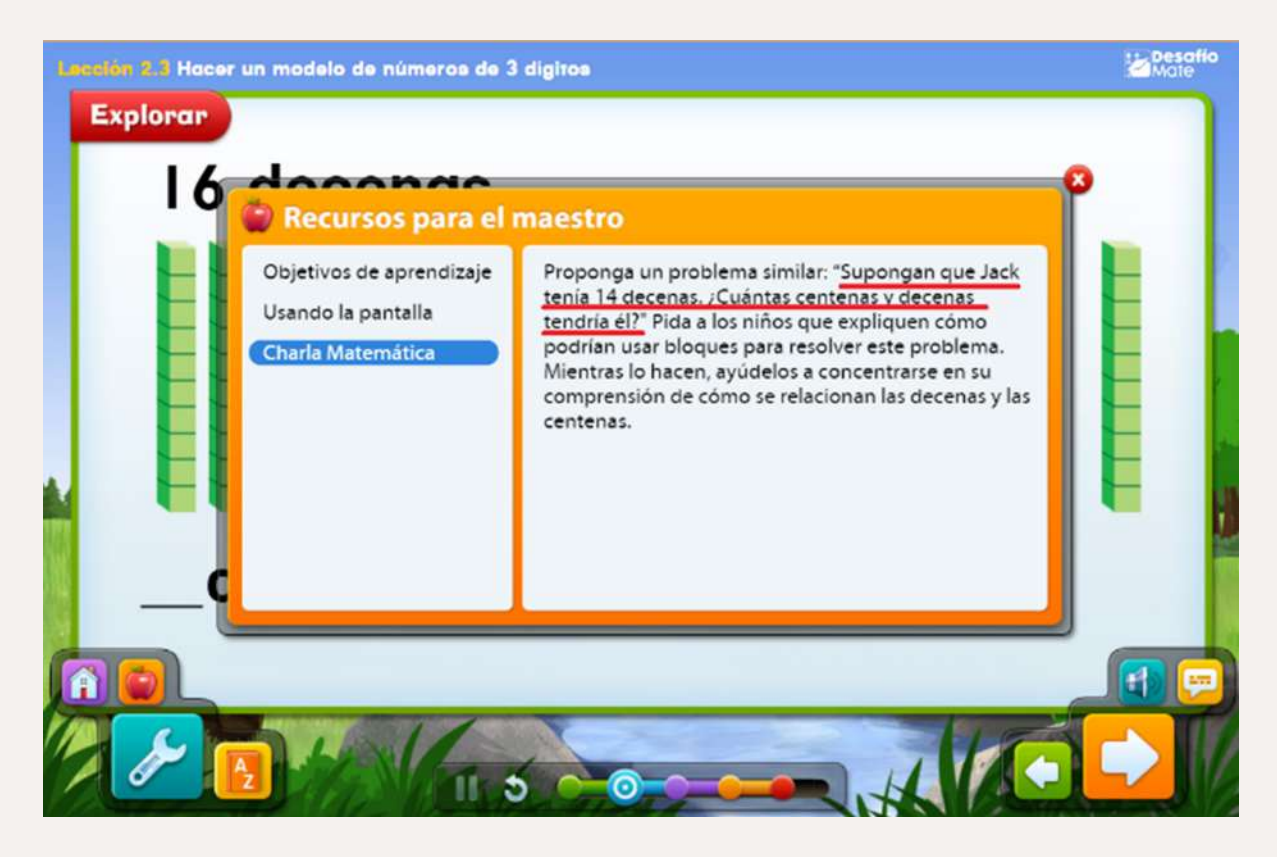

#### 5) Reflexión y retroalimentación

Al final de la proyección, realice una reflexión sobre las estrategias utilizadas para resolver los problemas y brinde retroalimentación sobre el desempeño de los estudiantes.

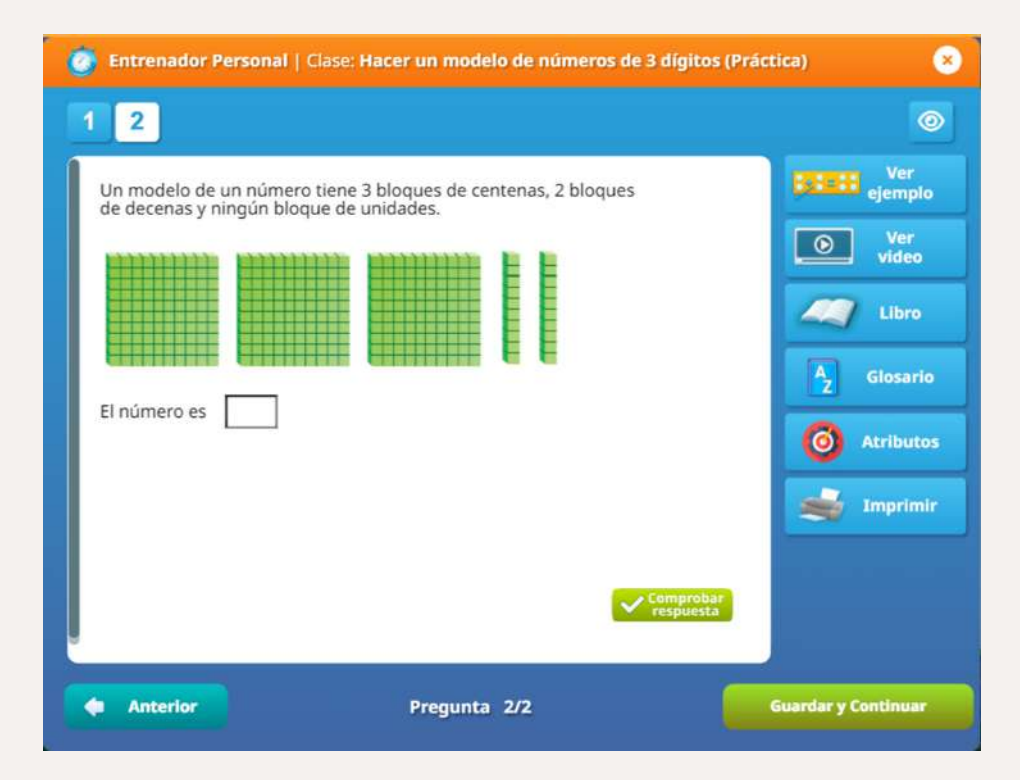

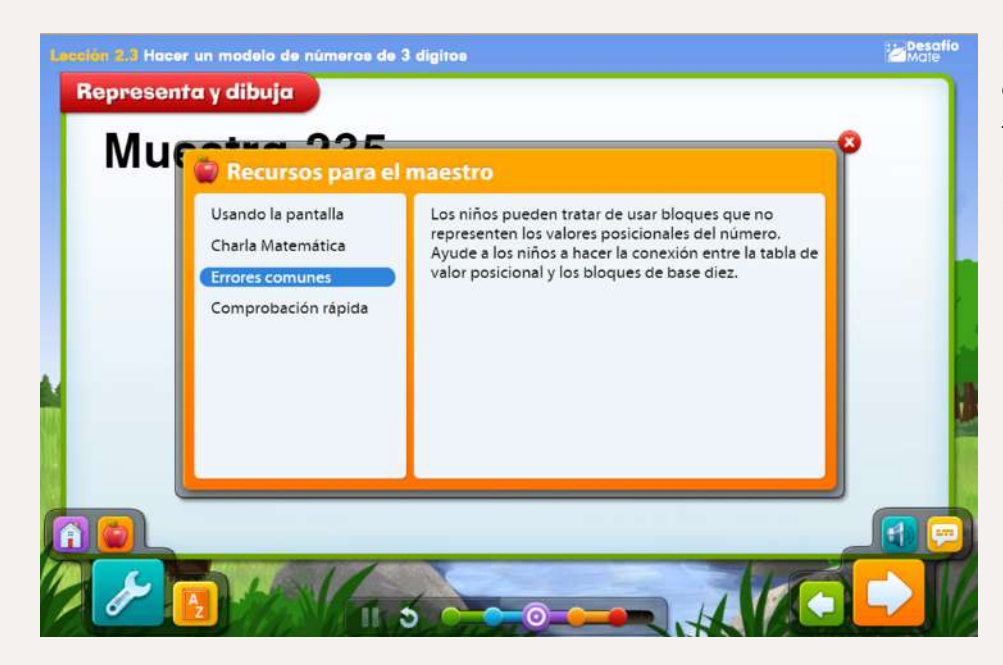

Use esta oportunidad para revisar errores comunes y aclarar dudas en tiempo real. Apóyese de la sección Errores comunes disponible en la herramienta Recursos para el maestro.

#### 6) Complementar con actividades grupales

Después de la demostración en la pantalla, divida a los estudiantes en grupos pequeños para que trabajen en actividades similares en sus cuadernos o dispositivos.

Esto refuerza los aprendizajes visualizados durante la proyección. Puede utilizar la funcionalidad de Imprimir para que los estudiantes trabajen en los ejercicios del Entrenador y/o Evaluador.

| Hacer un modelo de números de 3 dígitos                                                                                                    | 8. Hongana Surkia H<br>Jangana surkia anatan pantaka yantaka kuyan dikuman 123.                                                         | Imprimir                                       | 3 hojas de pape                      |
|----------------------------------------------------------------------------------------------------|----------------------------------------------------------------------------------------------------|------------------------------------------------|--------------------------------------|
| Namina from Skiel Statistic<br>Namina Caran Patha<br>Namina per et aladem<br>Namina per et aladem                                                                                                    | Conforme · Conformation · Conformation                                                                                                  | Destino                                        | EPSON198915 (L125 *                  |
| Pagenta Colmans inseminans, discrimans y constantin Pay and indexent 232.                                                                                                    |                                                                                                    | Páginas                                        | Todo *                               |
|                                                                                                    |                                                                                                    | Copias                                         | 1                                    |
|                                                                                                    | e, freguns à lui Ca An<br>Ingens a guilt as serverse, decastas y unifiedes lay es pl vienero 244.                                       | Diseño                                         | Vertical *                           |
|                                                                                                    | centerus + C decenae + C unidader                                                                                                    | El documento se                                | ha guardado por última vez: Hace 2 h |
| () Programa 3 (1) C&P2                                                                                                    |                                                                                                    | Color                                          | Color *                              |
|                                                                                                    |                                                                                                    | Más ajustes                                    | ^                                    |
| i datara - dasara - estata                                                                                                    |                                                                                                    | Tamaño del papel                               | Carta *                              |
|                                                                                                    |                                                                                                    | Páginas por hoja                               | 2 *                                  |
|                                                                                                    |                                                                                                    | Märgenes                                       | Predeterminados *                    |
|                                                                                                    |                                                                                                    | Escala                                         | Predeterminado *                     |
|                                                                                                    |                                                                                                    | Opciones                                       | Encabezado y pie de<br>página        |
|                                                                                                    |                                                                                                    |                                                | Gráficos de fondo                    |
| Hengem 3 of C449     Lear in restricts 100 controls. Use caps periode contrains: 100 controls,     toron lage includes control in the caps control or gampedia.     Toron lage includes a control or caps controls are provided.     Journal or caps controls are control or caps controls.     Journal or caps controls are controls are controls. | Chempens Jord 64.07<br>In a Notice for an inclusion of J Sociapart de commense, 3 Minutes<br>In Minutes y margin et August de Antoliae. | Imprimir utilizando e<br>sistema (Ctrl+Shift+P | l cuadro de diálogo del              |
| Reclarita Calcular conditation de cuentos.                                                                                                    |                                                                                                    |                                                | Imprimir Cancelar                    |

#### PEDAGOGÍA

O imprimir la sección Libro, que corresponde a la Guía del estudiante para reforzar de forma complementaria los temas trabajados en la clase.

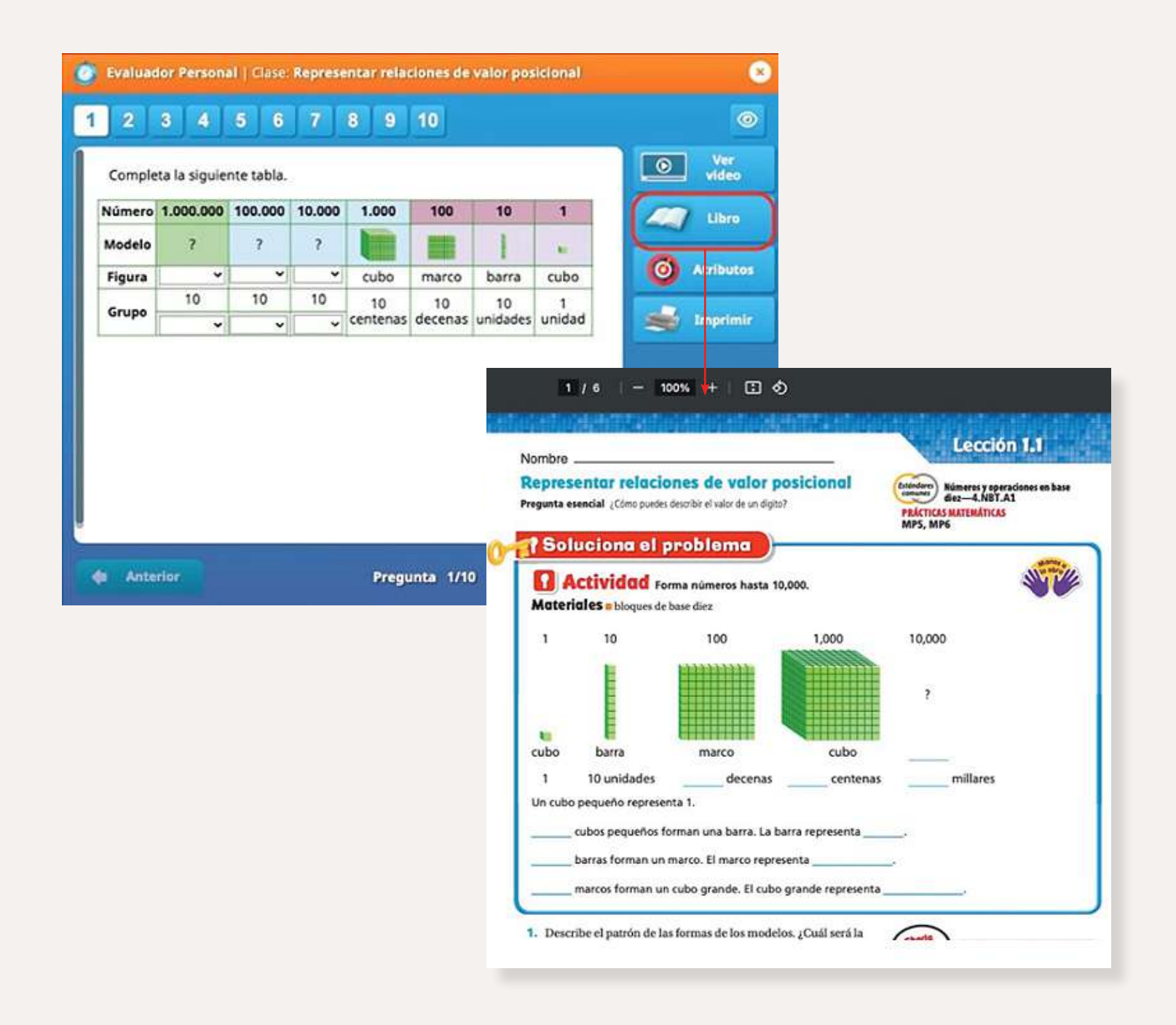

#### Beneficios de la proyección en clase para los estudiantes

Visualización de conceptos abstractos

La proyección permite que los estudiantes visualicen problemas matemáticos y su resolución en tiempo real. Esto es especialmente útil en temas abstractos, donde las representaciones gráficas o manipulativas virtuales de Desafío Mate ayudan a los estudiantes a entender los conceptos con mayor claridad.

#### 2

#### Participación activa

Los estudiantes se sienten más involucrados en la lección al tener la oportunidad de participar directamente en la resolución de problemas. La interacción con la pizarra o proyector genera un ambiente de clase más dinámico y atractivo.

Atención y enfoque

La proyección de contenido digital capta mejor la atención de los estudiantes, especialmente cuando se combina con animaciones o actividades interactivas. Esto mantiene su interés durante más tiempo, lo que puede traducirse en una mayor retención del contenido.

#### Aprendizaje colaborativo

Al ver cómo sus compañeros resuelven problemas en la pizarra o al discutir las soluciones como grupo, los estudiantes aprenden unos de otros. Esto fomenta un ambiente de apoyo mutuo y colaboración, donde se valoran las ideas compartidas.

#### Retroalimentación Inmediata

El profesor puede brindar retroalimentación en tiempo real, lo que permite corregir errores al instante y aclarar dudas en el momento. Esto es crucial para un aprendizaje efectivo, ya que los estudiantes no acumulan malentendidos.

# 6

Adaptación a diferentes estilos de aprendizaje

Al combinar explicaciones verbales con representaciones visuales, la proyección atiende a distintos estilos de aprendizaje, beneficiando tanto a los estudiantes visuales como a los auditivos y kinestésicos.

La proyección en clase con Desafío Mate transforma la enseñanza tradicional en una experiencia interactiva y accesible, favoreciendo un aprendizaje más activo y participativo, alineado con las demandas pedagógicas contemporáneas y las Bases Curriculares.

#### Aprendizaje autodirigido

El aprendizaje autodirigido se enmarca en la enseñanza centrada en el estudiante, promoviendo su autonomía y responsabilidad en el proceso de aprendizaje. En el contexto de la enseñanza de las matemáticas con Desafío Mate, esta estrategia permite que los estudiantes avancen a su propio ritmo, explorando conceptos y resolviendo problemas de manera independiente dentro de un entorno guiado. El enfoque autodirigido fortalece la motivación intrínseca, permitiendo que los estudiantes se apropien de su proceso de aprendizaje, lo que resulta en un desarrollo más profundo de las habilidades cognitivas y matemáticas. Desafío Mate ofrece una plataforma que facilita la exploración individual a través de clases interactivas, permitiendo que los estudiantes se enfrenten a desafíos personalizados, lo que maximiza su potencial de aprendizaje según sus ritmos y estilos. A continuación, se describe cómo implementar este enfoque en el aula y los beneficios pedagógicos que conlleva.

Contexto de aula:

Laboratorio de computación (presencial o virtual)

#### Cómo implementar el aprendizaje autodirigido con Desafío Mate:

#### 1) Proporcionar acceso a las clases interactivas

Asegúrese de que cada estudiante tenga acceso a la plataforma (usuario y contraseña) y a una computadora. Si algún estudiante tiene problemas con su Contraseña, puede dirigirse al módulo de Libro digital/Administración de estudiantes/Herramientas: contraseña.

Asigne una serie de clases que los estudiantes deben completar de manera independiente, dándoles la libertad de avanzar a su propio ritmo. Para ello seleccione las clases de su interés.

La asignación puede realizarse para algunos estudiantes o para todos los estudiantes del curso.

Las clases asignadas los estudiantes las pueden encontrar desde su Ruta de aprendizaje flexible o desde el Cuaderno de Matemática.

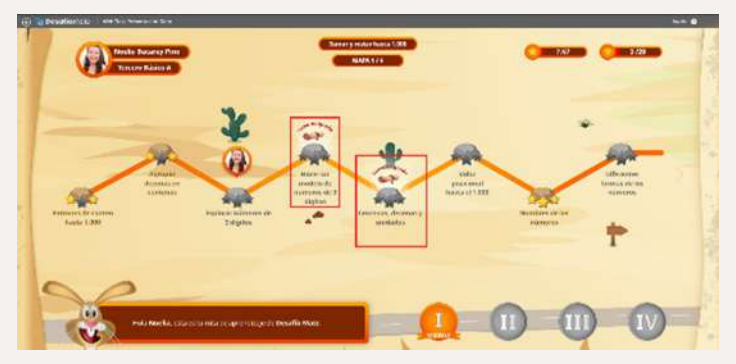

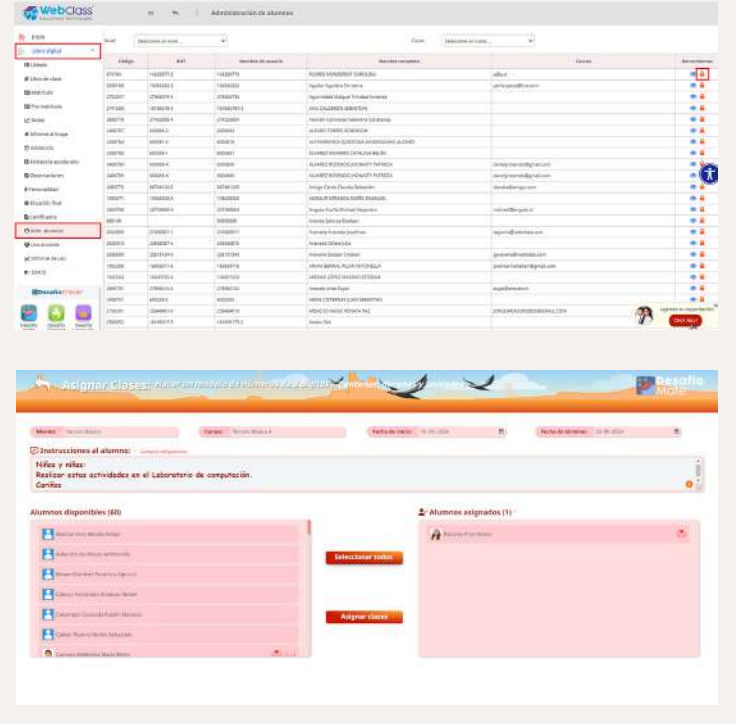

| 4. 1                                                                                                  |                                                                                                    |
|----------------------------------------------------------------------------------------------------|----------------------------------------------------------------------------------------------------|
| under 1. Soner preservers 1000<br>Ersen team an exacts in conversion of Fergers. In text transmission | () days meaning<br>formally private Mark Sec University of the Security of Mark 2010 () while the security 2010 (2) |
| , andel : Sare y version (and 10).<br>Essa: Estanti, anne y version - And Tenni vision                | r det en versen<br>Notice: planet inter the blanded (mild stype in: Margaria, Margaria, 1944)                       |
|                                                                                                    |                                                                                                    |
|                                                                                                    |                                                                                                    |
|                                                                                                    |                                                                                                    |
|                                                                                                    |                                                                                                    |

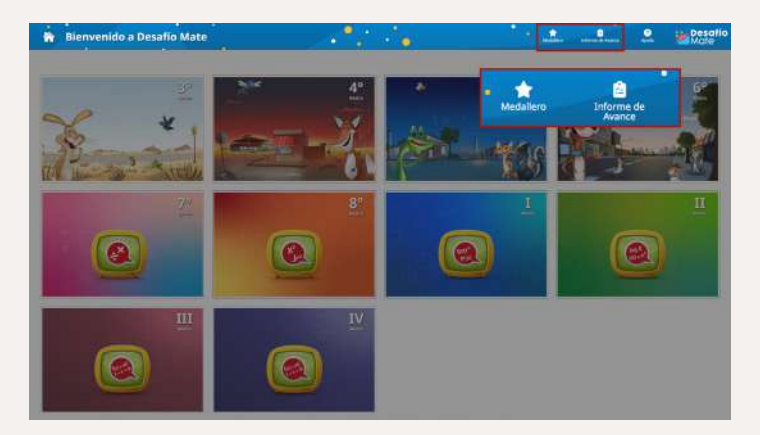

#### 2) Instrucciones claras y objetivos específicos

Al comienzo de cada sesión, brinde instrucciones claras sobre las metas que los estudiantes deben alcanzar. Esto puede incluir la resolución de problemas específicos o la revisión de determinados conceptos.

Explique cómo usar las herramientas interactivas de Desafío Mate, asegurándose de que los estudiantes sepan cómo navegar por la plataforma y utilizar los recursos disponibles.

#### 3) Monitoreo y soporte personalizado

Aunque el enfoque es autodirigido, es fundamental que como profesor monitoree el progreso de cada estudiante. Desafío Mate ofrece herramientas que le permiten visualizar su avance y detectar posibles dificultades. Para ello diríjase al visor de Niveles, barra superior y haga clic en Medallero y/o Informe de avance, seleccione el nivel y curso que desea monitorear y a los estudiantes de su interés.

Ofrezca apoyo individual cuando sea necesario, pero permita que los estudiantes intenten resolver los problemas por sí mismos antes de intervenir. Esto fomenta la autoeficacia y la resolución de problemas.

| ccione el minel y co | into para ver el avance de sus estudiantes. Año: 2024 💙 Nov | Quinto Básico | 9         | Curter QUI | NTO RASICO A |
|----------------------|-------------------------------------------------------------|---------------|-----------|------------|--------------|
| _                    |                                                             | ( Printer )   | 5" Básico | 172400     | TOTAL        |
| 1 🖲                  | Guillermo Ignacio Rodríguez Saba                            | 2 9           | 25        | 😭 3        | 27           |
| 0 6                  | Diego Esteban Carrillo Jofré                                | 👷 4           | 🔹 21      | 1          | 👉 28         |
| 3 🕑                  | Julián Agustín Abarzúa Abarca                               | 9             | 🔹 20      | 2 3        | 2 32         |
| 0 8                  | Nausicaa Noel Aguilera Cabezas                              | 😭 3           | 😫 20      | 対 3        | 26           |
| <u>s</u> (2          | Agustina Belén Pino Contreras                               | 👷 6           | 🏠 20      | 1          | 🐈 29         |
| 6 6                  | Josefa Irene Serreiller Arce                                | 😭 4           | 20        | 対 3        | 27           |
| 00                   | Emilia Ignacia Urra Torrealba                               | 🔅 3           | 20        | - 3        | 26           |

|   |                                      | a esta d'ar | ۳. |     | -  | • 0  | Q4.0 | ter Bählice |      |    |             |        |          | 6.exc | Que | rte Dikala | e A        |       |   |   |      |         |      |  |
|---|--------------------------------------|-------------|----|-----|----|------|------|-------------|------|----|-------------|--------|----------|-------|-----|------------|------------|-------|---|---|------|---------|------|--|
| 1 |                                      |             |    |     |    |      |      |             |      |    |             |        |          |       |     |            |            |       |   |   |      | -       |      |  |
|   | Gase Instantial                      | Ű.          | 4  | 6.4 | ۰. | £. 1 | ( i) | 4 10 10 10  | 1.00 | нн | <b>N</b> 10 | (4)(4) | 11 20 20 | нжа   |     | 1.11.11    | <b>HHM</b> | 17 10 | - | - | <br> | N NE DA | <br> |  |
| 9 | Appredix Advert Juble: Appredix      |             | ۰  |     |    | 9    |      |             |      |    |             |        |          |       |     |            |            | . 0   |   |   |      |         |      |  |
| • | Agularia Caleran Naurran Mari        | -           |    |     |    |      |      |             |      |    |             |        |          |       |     |            |            |       |   |   |      |         |      |  |
| 4 | Barrisi mylecterköntyracio           |             |    | . 1 |    |      |      |             |      |    |             |        |          |       |     |            |            | i.a   |   |   |      |         |      |  |
| 1 | Berner Cottle Spratte Hautel         |             |    |     |    |      |      |             |      |    |             |        |          |       |     |            |            |       |   |   |      |         |      |  |
| • | Carrielle Briddyna Christian Ardella |             | -  |     |    |      |      |             |      |    |             |        |          |       |     |            |            | - 148 |   |   |      |         |      |  |
| ł | Distant Perfectores Sametigence      |             |    |     |    |      |      |             |      |    |             |        |          |       |     |            |            |       |   |   |      |         |      |  |
| 9 | Sample Queense Adapte Mate           |             |    |     |    |      |      |             |      |    |             |        |          |       |     |            |            |       |   |   |      |         |      |  |
| • | Late Manaria Camila Taraha           |             |    |     |    |      |      |             |      |    |             |        |          |       |     |            |            |       |   |   |      |         |      |  |
| 4 | Larville jokif titege frisken        |             | ò  |     |    | 0    |      |             |      |    |             |        |          |       |     |            |            |       |   |   |      |         |      |  |
| 4 | Carela Lilica Martia Famanite        |             |    |     |    |      |      |             |      |    |             |        |          |       |     |            |            |       |   |   |      |         |      |  |

#### PEDAGOGÍA

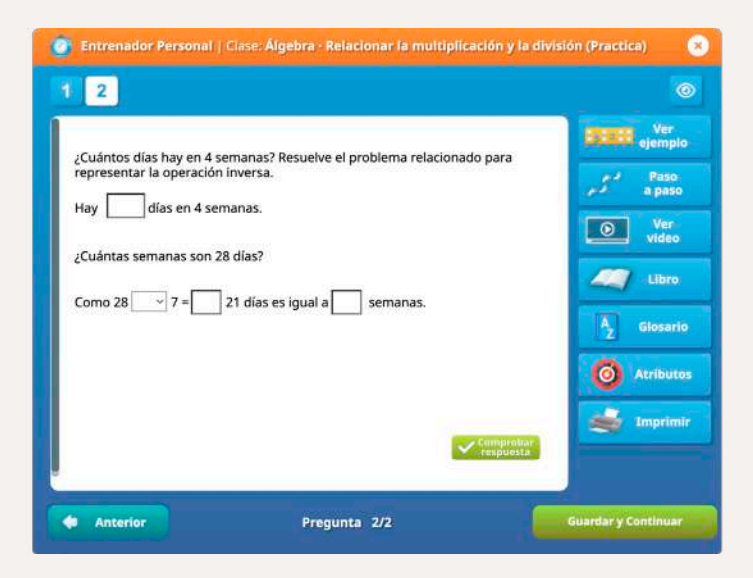

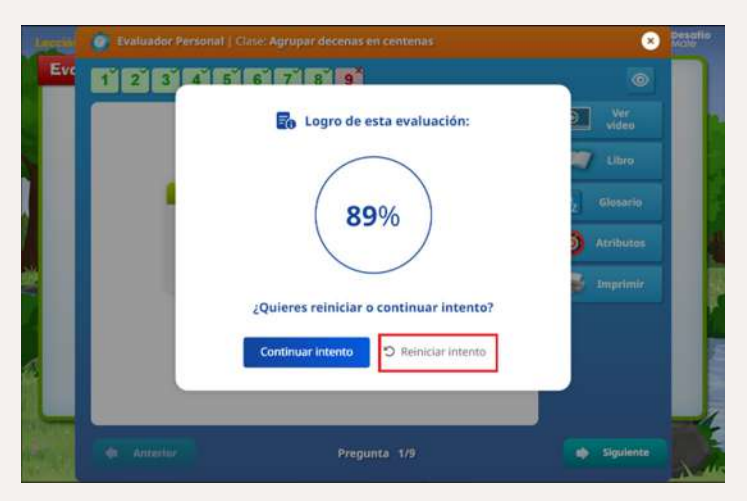

#### 4) Incorporar la reflexión y la autoevaluación

Fomente la reflexión sobre el aprendizaje. Al final de cada clase pida a los estudiantes que evalúen su propio progreso, identificando qué les resultó fácil y qué áreas necesitan mejorar.

Proporcione oportunidades para que los estudiantes revisen y corrijan sus respuestas, guiándolos a través de la retroalimentación automática y apoyos que Desafío Mate proporciona. Por ejemplo, en el Entrenador personal los estudiantes pueden encontrar la herramienta Ver ejemplo, Ver paso a paso o Ver video.

Para corregir sus respuestas los estudiantes pueden Reiniciar el intento, tanto del Entrenador personal con del Evaluador personal.

#### 5) Ritmo flexible y adaptabilidad

Asegúrese que los estudiantes más avanzados tengan acceso a clases adicionales o actividades de mayor complejidad, mientras que aquellos que necesiten más apoyo puedan trabajar en clases de refuerzo sin sentir presión por el ritmo del grupo. Para ello puede apoyarse en la Asignación multinivel y considerar la transversalidad de los objetivos de aprendizaje.

Permita que los estudiantes regresen a clases anteriores si necesitan reforzar conceptos, asegurando que el aprendizaje sea verdaderamente personalizado y flexible. Para ello los estudiantes pueden recorrer su Ruta de aprendizaje flexible de su nivel en curso actual o el anterior.

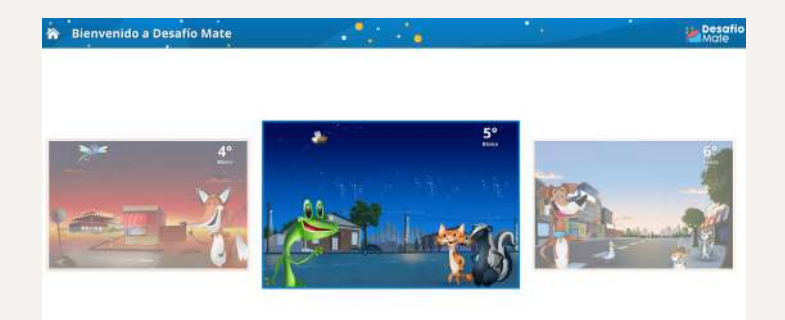

# 6) Integrar periodos de trabajo autodirigido con otras estrategias

El aprendizaje autodirigido puede alternarse con sesiones colaborativas o guiadas por el profesor. Por ejemplo, después de trabajar individualmente, los estudiantes pueden discutir sus soluciones en grupos pequeños o con la clase entera, lo que refuerza su comprensión.

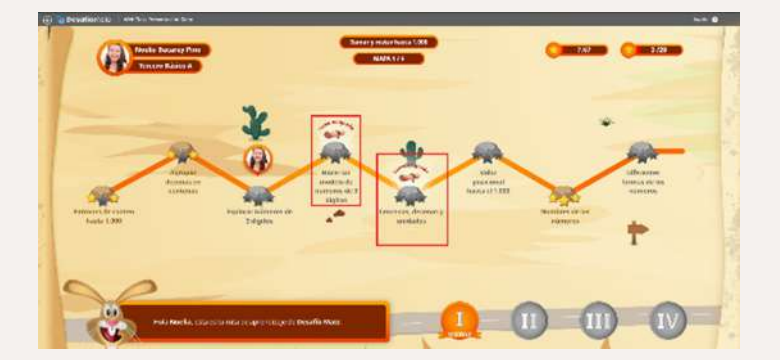

#### Beneficios del aprendizaje autodirigido con Desafío Mate

#### Autonomía y responsabilidad

El aprendizaje autodirigido incentiva a los estudiantes a tomar control de su propio progreso. Al trabajar de manera independiente, desarrollan una mayor capacidad de autorregulación y responsabilidad sobre su aprendizaje.

#### 2

#### Adaptación al ritmo de cada estudiante

Permitir que los estudiantes avancen a su propio ritmo garantiza que no se sientan presionados ni frustrados. Aquellos que requieren más tiempo para entender un concepto pueden tomárselo, mientras que los que avanzan más rápido pueden enfrentarse a mayores desafíos.

Desarrollo de habilidades de resolución de problemas

Al enfrentarse a las clases de manera autodirigida, los estudiantes deben aplicar estrategias y resolver problemas de forma independiente. Esto fortalece sus habilidades cognitivas, especialmente en lo que respecta al razonamiento lógico y matemático.

#### Confianza y autoeficiencia

Al permitir que los estudiantes enfrenten desafíos por sí mismos y vean su progreso, su confianza en sus habilidades matemáticas aumenta. A medida que completan actividades de manera independiente, desarrollan una mayor autoeficacia, lo que mejora su desempeño a largo plazo.

#### Retroalimentación inmediata

A través de Desafío Mate, los estudiantes reciben retroalimentación inmediata sobre sus respuestas, lo que les permite aprender de sus errores al instante y mejorar su comprensión sin esperar por la corrección del profesor. Motivación intrínseca

Cuando los estudiantes tienen la capacidad de gestionar su propio aprendizaje, tienden a estar más motivados intrínsecamente. Se sienten más dueños de su progreso, lo que genera una mayor satisfacción al alcanzar objetivos de manera autónoma.

6

#### Aprendizaje personalizado

Cada estudiante tiene la oportunidad de enfocarse en sus propias áreas de necesidad. Los recursos interactivos de Desafío Mate permiten ajustar la dificultad de los problemas según el nivel de competencia de cada estudiante, brindando un enfoque verdaderamente personalizado y flexible.

El aprendizaje autodirigido, con el apoyo de Desafío Mate, es una estrategia poderosa que no solo permite que los estudiantes avancen según sus propias necesidades y capacidades, sino que también fomenta una mayor independencia y confianza en el proceso de aprendizaje.

# Trabajo colaborativo

Implementar el trabajo colaborativo con Desafío Mate puede enriquecer el aprendizaje de los estudiantes, permitiendo que trabajen en conjunto y se apoyen mutuamente en la resolución de problemas.

Desde una perspectiva pedagógica, la estructuración de grupos pequeños con roles asignados asegura la participación equitativa y activa de los estudiantes, facilitando un entorno donde cada integrante asume responsabilidades y contribuye al logro de los objetivos de aprendizaje. Además, esta metodología potencia el desarrollo de habilidades transversales como la comunicación, la empatía, la escucha activa y el pensamiento crítico, todos componentes esenciales

#### Cómo implementar el trabajo colaborativo:

1) Formación de grupos pequeños

Divida a la clase en grupos de 3 a 5 estudiantes. Es importante equilibrar los grupos para que haya diversidad en habilidades y niveles de comprensión.

Los grupos pueden ser fijos durante un tiempo o rotativos, según las necesidades de sus estudiantes.

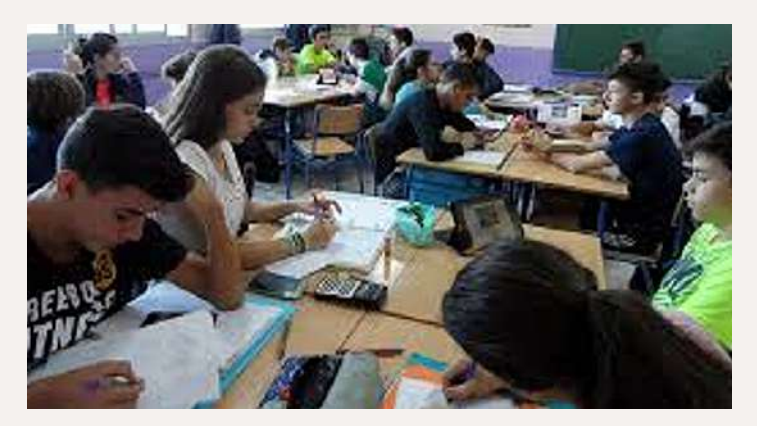

para el aprendizaje integral y el éxito en la resolución colaborativa de problemas matemáticos.

Al articular el trabajo colaborativo con las herramientas digitales de Desafío Mate, se crea un espacio de interacción que favorece la exploración de diferentes enfoques y la consolidación de aprendizajes significativos, respondiendo a las demandas pedagógicas contemporáneas y alineándose con las bases curriculares del MINEDUC.

Contexto de aula:

- Taller de reforzamiento
- Taller SIMCE

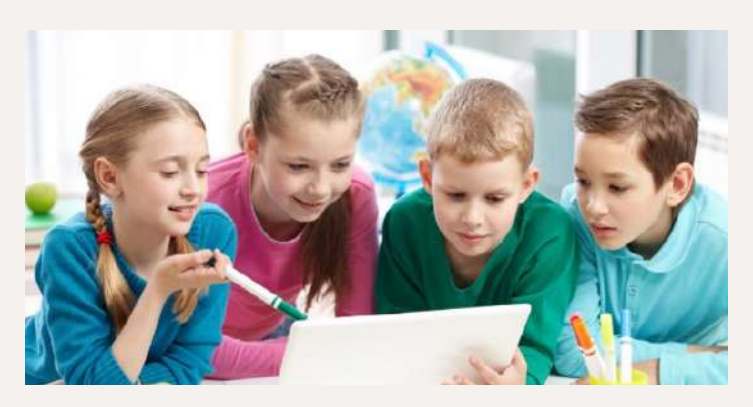

#### 2) Asignación de roles dentro de los grupos

Asigne un rol a cada estudiante dentro del grupo. Los roles pueden ser:

- Líder del equipo: se asegura de que todos comprendan el problema y colaboren.
- Registrador: toma nota de los procedimientos y soluciones del grupo.
- Verificador: revisa las respuestas del grupo y asegura que sean correctas.
- Presentador: comparte las soluciones del grupo con la clase.

Estos roles ayudan a que cada estudiante participe activamente y tenga una responsabilidad específica.

3) Uso de las clases interactivas de Desafío Mate

Asigne una clase interactiva a cada grupo y establezca un objetivo claro, como resolver una serie de problemas o completar una actividad dentro de la plataforma. Para ello diríjase al Visor de nivel, Ingrese al nivel de interés y Seleccione las clases que asignará al primer grupo, luego haga clic en el botón Asignar.

La(s) clase(s) asignada(s) las puede revisar en el Banco de planificaciones.

Los estudiantes del grupo podrán encontrar la(s) clase(s) asignada(s) en su Ruta de aprendizaje o desde el Cuaderno digital de Matemática.

Cada grupo debe discutir las estrategias que usarán para resolver los problemas y trabajar de manera colaborativa en las soluciones.

Permita que los grupos usen las herramientas digitales de Desafío Mate, como los modelos visuales y manipulativos interactivos, para explorar diferentes enfoques de resolución de problemas.

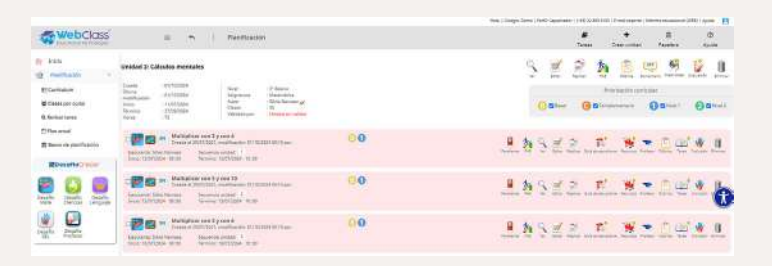

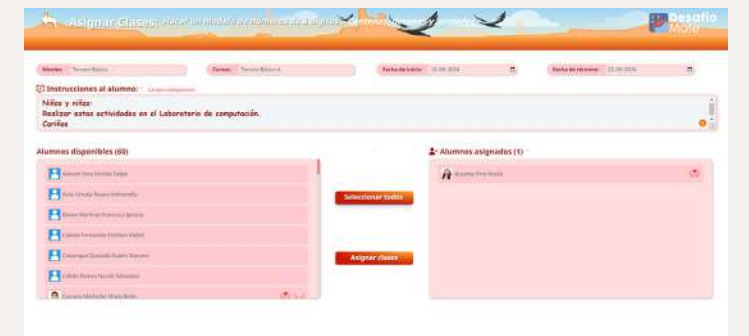

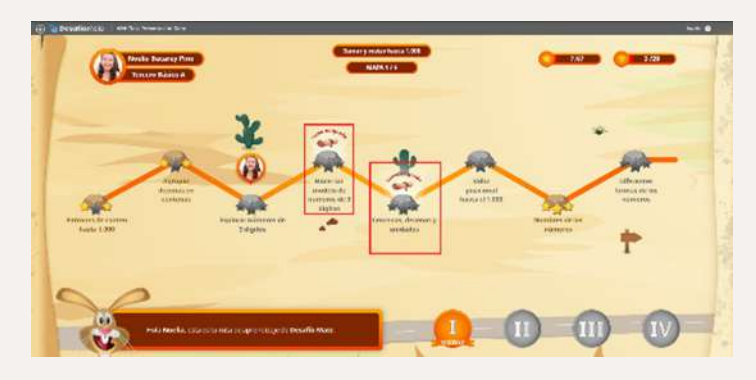

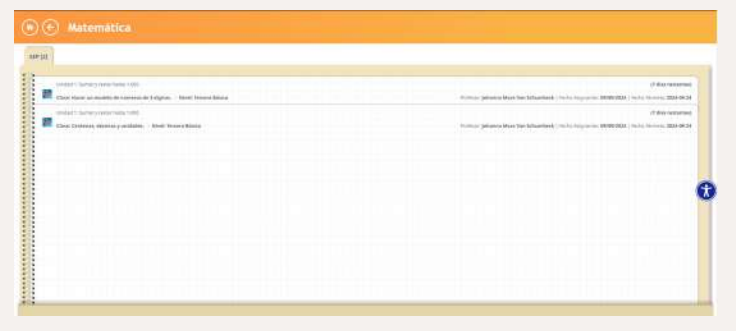

#### 4) Discusión y retroalimentación grupal

Al final de la actividad, cada grupo debe presentar su solución y explicar cómo llegaron a ella. Esto fomenta la articulación del pensamiento matemático y permite que los demás grupos aprendan de los enfoques de sus compañeros.

Realice una retroalimentación constructiva, destacando el trabajo en equipo y el proceso de resolución, no solo el resultado final.

#### Beneficios del trabajo colaborativo con Desafío Mate

Pensamiento crítico y resolución de problemas

Al discutir y resolver problemas en grupo, los estudiantes comparten diferentes estrategias y enfoques. Esto fomenta la creatividad y el pensamiento crítico, ya que deben justificar sus razonamientos y evaluar las ideas de sus compañeros.

Aprendizaje activo y participación

El trabajo colaborativo mantiene a los estudiantes más comprometidos y activos, ya que están en constante interacción. Esta participación activa fomenta un aprendizaje más profundo, en lugar de ser receptores pasivos de información.

#### Aprendizaje entre pares

Los estudiantes a menudo pueden explicar conceptos a sus compañeros de maneras más comprensibles. Aquellos que dominan ciertos temas refuerzan su propio aprendizaje al enseñar a otros, mientras que los que están rezagados se benefician del apoyo de sus pares.

#### Refuerzo del entendimiento conceptual

A medida que los estudiantes colaboran y discuten, consolidan su comprensión conceptual de las matemáticas, más allá de simplemente aplicar fórmulas o procedimientos.

#### Habilidades sociales

Los estudiantes aprenden a comunicarse efectivamente, escuchar y colaborar, lo que fortalece sus habilidades interpersonales. Estas habilidades son cruciales no solo en matemáticas, sino en todas las áreas de la vida.

#### Empatía

Colaborar con compañeros implica reconocer diferentes ritmos de aprendizaje. Los estudiantes aprenden a ser pacientes y a apoyar a quienes necesitan más tiempo o explicación, desarrollando empatía.

#### Responsabilidad compartida

Los roles en los grupos promueven un sentido de responsabilidad compartida. Cada estudiante sabe que su contribución es valiosa y que su grupo depende de su participación activa.

# Aula Invertida (Flipped Classroom)

El aula invertida, o Flipped Classroom, es una estrategia pedagógica que invierte el enfoque tradicional de enseñanza. En lugar de utilizar el tiempo de clase para la transmisión directa de conocimientos, los estudiantes se preparan antes de la lección al revisar contenidos en casa, como videos o lecciones interactivas, lo que les permite adquirir los conceptos básicos de manera autónoma. Luego, el tiempo en el aula se dedica a actividades prácticas, resolución de problemas, discusiones y aclaración de dudas con el apoyo del profesor.

Este enfoque fomenta la autonomía del estudiante y permite un uso más eficiente del tiempo en clase, optimizando el aprendizaje colaborativo y

#### Cómo implementar el aula invertida con Desafío Mate:

#### 1) Asignar clases para el trabajo en casa

Seleccione la clase interactiva de Desafío Mate correspondientes al tema que se trabajará en la siguiente sesión y pida que la completen en casa hasta el Entrenador personal. Las clases interactivas están diseñadas para ser intuitivas y guiar a los estudiantes en la comprensión de conceptos matemáticos. la profundización de los contenidos. En el caso de Desafío Mate, la instrucción invertida ofrece una oportunidad ideal para que los estudiantes interactúen con los conceptos matemáticos de manera más directa y efectiva, al utilizar las lecciones interactivas para preparar los temas y aprovechar la clase para actividades más complejas.

Contexto de aula:

- Plan de estudio (Sugerido para niveles desde séptimo básico a cuarto medio)
- Taller de reforzamiento
- Taller SIMCE

Acompañe estas clases con preguntas orientadoras para que los estudiantes reflexionen sobre lo aprendido o identifiquen posibles dudas que quieran aclarar. Puede apoyarse en la sección Charla Matemática disponible en la herramienta Recursos para el maestro.

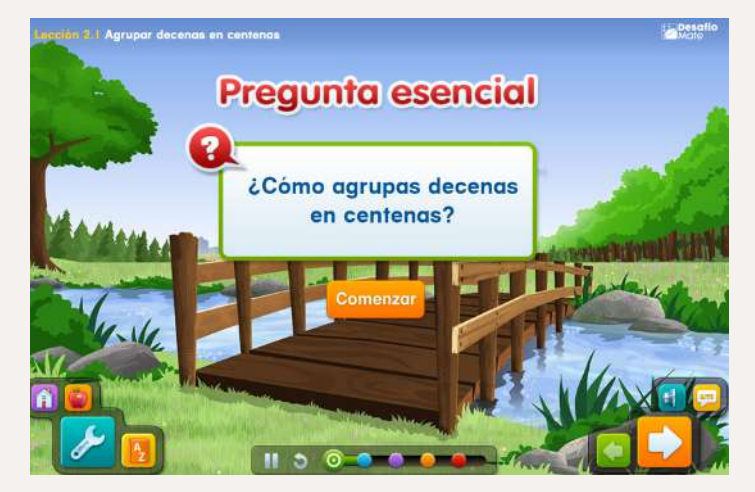

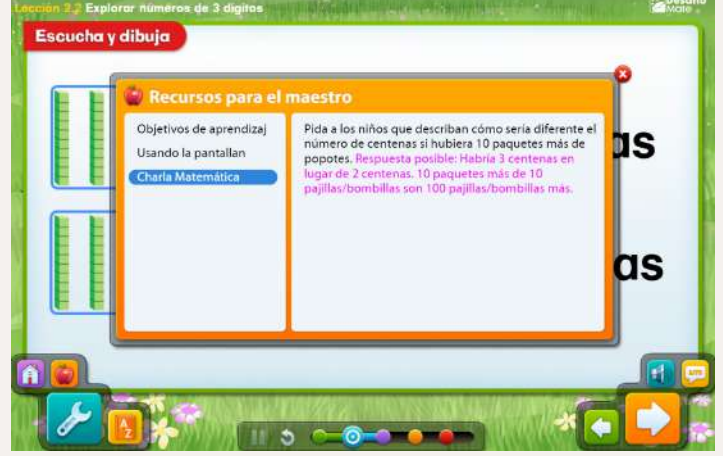

2) Preparación de actividades para la clase

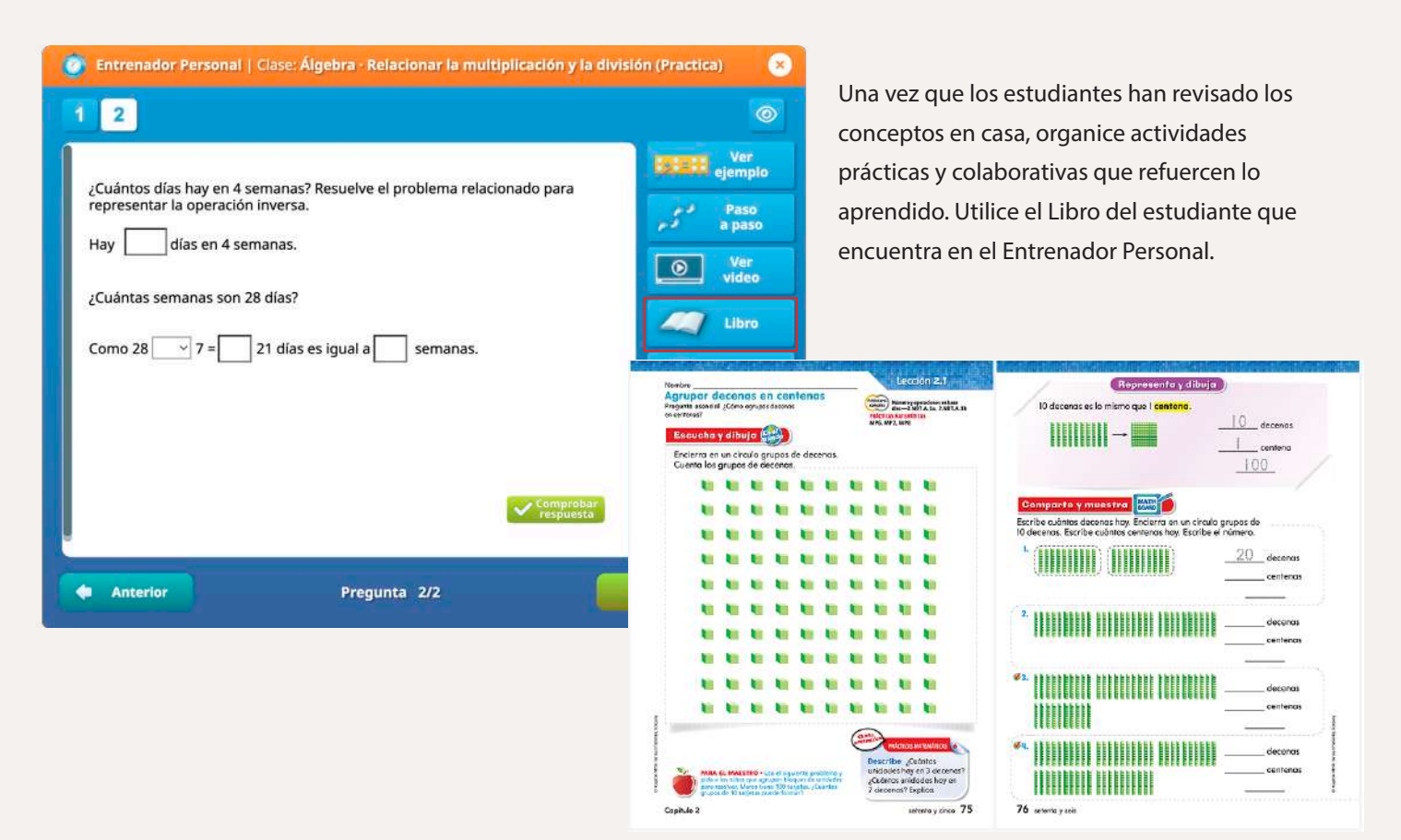

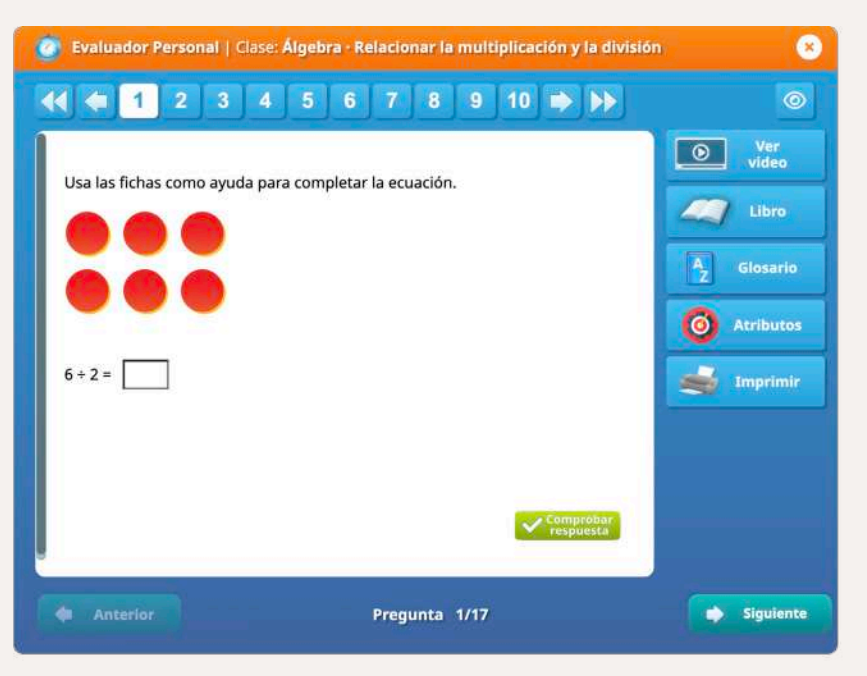

Utilice la clase para aclarar dudas, reforzar conceptos y promover la aplicación de los contenidos en contextos prácticos. Desafío Mate permite proyectar en clase algunos ejercicios, lo que facilita el trabajo colaborativo y el análisis de soluciones en grupo. Proyecte el Evaluador personal para el desarrollo colaborativo.

#### 3) Retroalimentación constante

Durante la clase, ofrece retroalimentación inmediata sobre el desempeño de los estudiantes en las actividades. Aproveche las herramientas de seguimiento de Desafío Mate para monitorear el progreso individual y grupal (medallero e informe de avance).

| 🛧 Medallero 🛛 👸 📍 🖕                                                                   | H ·          | $\sim$    | 1            | Desafi<br>Mate  |
|---------------------------------------------------------------------------------------|--------------|-----------|--------------|-----------------|
| Selectione et novel y carso para ver et avance de sus estaduantes. Alto: 2024 v Nivel | Quinto Dáuco | ×         | Curto: QUINT | ro BÁSSCO A 🛛 👻 |
|                                                                                       | antes a      | S* Basico | A" Sanille   | TOTAL           |
| Guillermo Ignacio Rodriguez Saba                                                      | 👷 9          | 25        | 🚖 3          | 😭 37            |
| 🙆 🙆 Diego Esteban Carrillo Jofré                                                      | 🔹 🔮 4        | 21        | 🔮 3          | 🙀 28            |
| Julián Agustín Abarzúa Abarca                                                         | 👷 9          | 🍁 20      | 🙀 3          | 👷 32            |
| O Nausicaa Noel Aguilera Cabezas                                                      | 😧 3          | 🎓 20      | 👷 3          | 👷 26            |
| 6 Agustina Belén Pino Contreras                                                       | 👷 6          | 😭 20      | 👷 3          | 29              |
| 6 (2) Josefa Irene Serrellier Arce                                                    | 🙀 4          | 😭 20      | 😭 3          | 😭 27            |
| 👩 🧿 Emilla Ignacia Urra Torrealba                                                     | 👷 3          | 🔹 20      | 2 3          | 🙀 26            |

Fomente el diálogo entre los estudiantes para que expliquen sus procesos de pensamiento y resuelvan problemas en conjunto, creando un entorno de aprendizaje colaborativo y reflexivo.

| Manager of start a second start of second st | -        | and Optimizing and Departmentation A                              | Mate |
|----------------------------------------------|----------|-------------------------------------------------------------------|------|
|                                              | 00100000 |                                                                   |      |
| International Association                    | 10.00    | 1/01449                                                           | -    |
| Orani Interfection                           |          |                                                                   |      |
| A Anaraba Anarapatén Aparén                  |          |                                                                   |      |
| Aparters Calence American from               |          |                                                                   |      |
| anter biger besteripters                     |          |                                                                   |      |
| A Server Lands Manual Parcel                 |          | • • • • • • • • • • • • • • • • • • • •                           |      |
| Canadia Buddyson Chemres Andels              | - 44     |                                                                   |      |
| A Lines fortis have lasted grants            |          |                                                                   |      |
| Gampine Quicessonis Ampione Macia            |          | c) = 1 trac. (1.1 == 0 trac.) provide provide the state of trac.) |      |
| A Cara Second Locale Tanala                  |          |                                                                   |      |
| Carriss pet Citago (antian                   | 0 0      |                                                                   |      |
|                                              |          |                                                                   |      |
|                                              |          |                                                                   |      |

#### 4) Evaluación del aprendizaje en casa

Realice un seguimiento de las lecciones que los estudiantes completan en casa a través de las plataformas de Desafío Mate. Solicite a los estudiantes que al terminar la clase asignada envíen una evidencia a través del Cuaderno de Matemática., Listado e Tareas asignadas. Evalúe su comprensión inicial antes de la clase y ajuste las actividades en función de las áreas que necesiten más trabajo.

| The Day                                                                                                    |                                                                                                    |
|----------------------------------------------------------------------------------------------------|----------------------------------------------------------------------------------------------------|
| (Vetad 1: Pottienss, númens y exuacions)                                                                      | (12 dies restantes)                                                                                                 |
| Clane: Indendear a la decene o centera ruio próxima. – Nivell Quinte Básice                                   | Profesor Kimena Filar Rejas Agailar   Fecha Augustión 83/87/2028   Fecha Terrina 2824/8-88                          |
| Undat 3: Descalatedo facculares y docesales                                                                   | (12 dias restantes)                                                                                                 |
| Class: Partes ignales Nével Quérte Básico                                                                     | Profesor Xirrense Piler Rejes Agalier   fotha Augnatific 23/07/0024   fotha Torresz 2624-08-26                      |
| United 3: Descatriente frectienes y decinales                                                                 | (12 dias restantes)                                                                                                 |
| Clares: Fracciaves uniteries de un enters Nivel Quiete Básico                                                 | Profesor Rowan Plac Bajas Agailer   Jenta Augustion 23407/0234   Fecha Terrino 2408-84-08                           |
| Unated 1: Descalarizedo frazzaren y declaules                                                                 | (12 diba restantes)                                                                                                 |
| Class: Frazzaren de an entenno Nivel: Quinto Mateo                                                            | Profesor: Ximena Piler Jogas Agaller I. focha Auguscolor. 23/07/2024. i focha 'Territra 1924-69-30                  |
| United 3: Descriptionshy fractioners y doctinates Clave: Fracciones en la resta namérica Nivel: Quinte Rásico | (12 dila restante)<br>Profesor Ximana Pilar Rejat Agaliar ( Focha Augstación 23/07/2024 ( Focha Terrariz 1224/64-38 |
| ländiad 2: Orsezäriensis flassianen yskolmalen.                                                               | (12 dias restantes)                                                                                                 |
| Elasse: Telosianar frassionen ynämeres eneros, – Miveti Quinto Básico                                         | Profesor 20mens Plan Bejas Agailar ( Pocha Augustón, 23/97/2024 ) Pocha Terréna 2824-09-28                          |
| Unidad 3: Descalariendo fracciones y dispitales                                                               | (12 dias restantes)                                                                                                 |

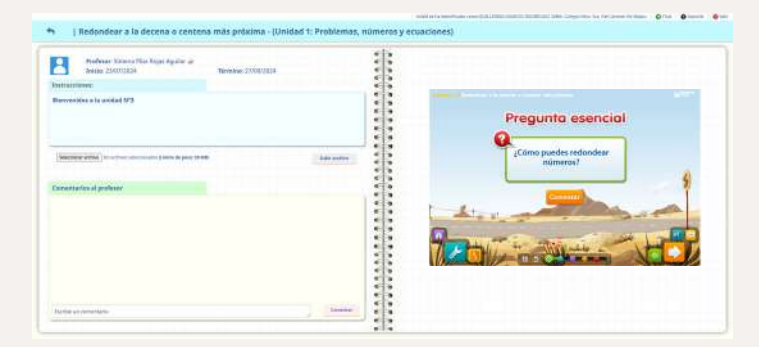

#### Beneficios de la aula invertida con Desafío Mate

#### Uso eficiente del tiempo en clase

Al dedicar el tiempo en clase a la práctica y aplicación de los conceptos, en lugar de a la enseñanza directa, los estudiantes tienen más oportunidades de participar activamente, colaborar y recibir retroalimentación inmediata.

# 2

#### Autonomía y responsabilidad

Los estudiantes se vuelven más responsables de su propio aprendizaje al tener que preparar los temas antes de la clase. Este enfoque promueve la autodisciplina y la autogestión, habilidades clave para su desarrollo académico.

#### Participación y compromiso

Al llegar a clase con un conocimiento previo, los estudiantes están mejor preparados para participar activamente en discusiones y actividades prácticas, lo que mejora su nivel de compromiso.

#### Profundización del aprendizaje

La clase invertida permite que los estudiantes utilicen el tiempo de clase para profundizar en los conceptos matemáticos, aplicarlos a situaciones más complejas y resolver problemas con el apoyo del profesor y sus compañeros, lo que enriquece su comprensión.

#### Atención personalizada

Como el profesor ya no necesita dedicar tanto tiempo a la clase directa, puede enfocarse en apoyar a los estudiantes de manera más personalizada, ayudando a aquellos que necesiten mayor refuerzo o aclaraciones sobre los conceptos aprendidos en casa. La aula invertida con Desafío Mate crea un entorno de aprendizaje más flexible y dinámico, en el que los estudiantes pueden adquirir conocimientos de manera autónoma y aprovechar al máximo el tiempo en clase para el desarrollo de habilidades matemáticas más profundas.

Desafío Mate © Todos los derechos reservados por WebClass Learning Management System